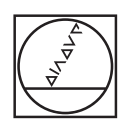

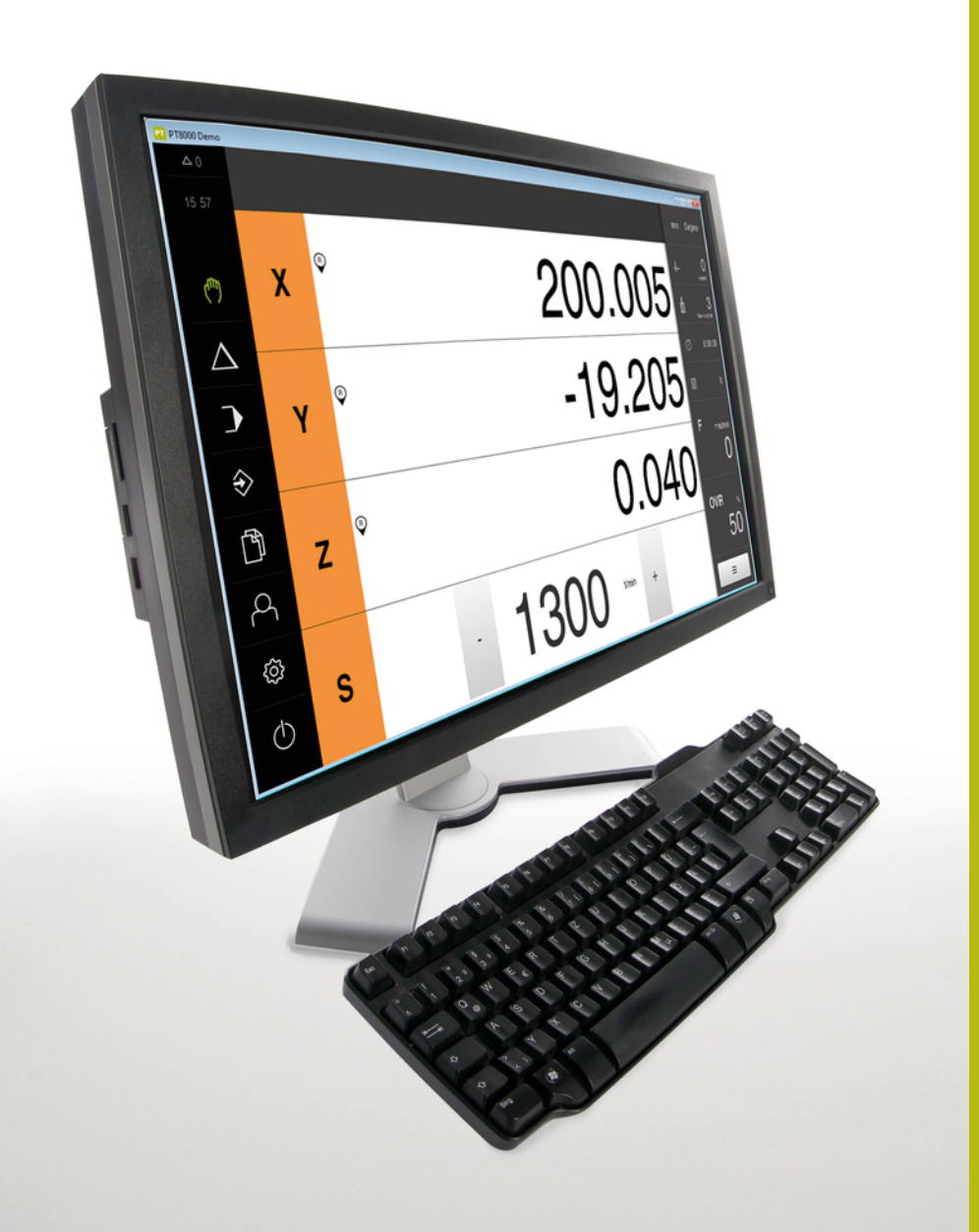

# HEIDENHAIN

## **POSITIP 8000 Demo**

Manual do Utilizador

Visualização de posição

Português (pt) 09/2018

## Índice

| 1 | Princípios básicos       | 7    |
|---|--------------------------|------|
| 2 | Instalação do software   | 11   |
| 3 | Comando geral            | . 17 |
| 4 | Configuração do software | 49   |
| 5 | Fresar – Início rápido   | 55   |
| 6 | ScreenshotClient         | .77  |
| 7 | Índice                   | .83  |
| 8 | Índice de imagens        | . 85 |

| 1 | Prine | ípios básicos7                                         |  |  |  |  |  |  |  |  |
|---|-------|--------------------------------------------------------|--|--|--|--|--|--|--|--|
|   | 1.1   | Vista geral8                                           |  |  |  |  |  |  |  |  |
|   | 1.2   | Informações sobre o produto                            |  |  |  |  |  |  |  |  |
|   |       | 1.2.1 Software de demonstração das funções do aparelho |  |  |  |  |  |  |  |  |
|   |       | 1.2.2Funções do software de demonstração               |  |  |  |  |  |  |  |  |
|   | 1.3   | Utilização conforme à finalidade8                      |  |  |  |  |  |  |  |  |
|   | 1.4   | Utilização não conforme à finalidade8                  |  |  |  |  |  |  |  |  |
|   | 1.5   | Recomendações para a leitura da documentação8          |  |  |  |  |  |  |  |  |
|   | 1.6   | Marcas de texto9                                       |  |  |  |  |  |  |  |  |
|   |       |                                                        |  |  |  |  |  |  |  |  |
| 2 | Insta | alação do software11                                   |  |  |  |  |  |  |  |  |
|   | 2.1   | Vista geral12                                          |  |  |  |  |  |  |  |  |
|   | 2.2   | Transferir o ficheiro de instalação12                  |  |  |  |  |  |  |  |  |
|   | 2.3   | Requisitos do sistema12                                |  |  |  |  |  |  |  |  |

| 3 | Com  | mando geral                                      |                                                  |      |  |  |  |  |  |
|---|------|--------------------------------------------------|--------------------------------------------------|------|--|--|--|--|--|
|   | 3.1  | Vista g                                          | eral                                             | . 18 |  |  |  |  |  |
|   | 2.0  | Comando com perã tátil o dispositivos do entrado |                                                  |      |  |  |  |  |  |
|   | 3.Z  | Coman                                            | do com ecra tatil e dispositivos de entrada      | . 18 |  |  |  |  |  |
|   |      | 3.2.1                                            | Ecră tátil e dispositivos de entrada             | . 18 |  |  |  |  |  |
|   |      | 3.2.2                                            | Gestos e ações do rato                           | .19  |  |  |  |  |  |
|   | 3.3  | Elemen                                           | tos de comando e funções gerais                  | . 21 |  |  |  |  |  |
|   | 3.4  | POSITI                                           | P 8000 Demo iniciar e terminar                   | . 23 |  |  |  |  |  |
|   |      | 3.4.1                                            | Iniciar o POSITIP 8000 Demo                      | . 23 |  |  |  |  |  |
|   |      | 3.4.2                                            | Encerrar o POSITIP 8000 Demo                     | . 24 |  |  |  |  |  |
|   | 35   | Iniciar (                                        | a ancarrar sassão do utilizador                  | 2/   |  |  |  |  |  |
|   | 5.5  |                                                  |                                                  | .24  |  |  |  |  |  |
|   |      | 3.5.1<br>२.६.२                                   | Iniciar sessao do utilizador                     | 24   |  |  |  |  |  |
|   |      | 3.9.Z                                            |                                                  |      |  |  |  |  |  |
|   | 3.6  | Definir                                          | o idioma                                         | . 25 |  |  |  |  |  |
|   | 3.7  | Interfac                                         | e de utilizador                                  | 25   |  |  |  |  |  |
|   |      | 3.7.1                                            | Interface de utilizador após ligação             | . 25 |  |  |  |  |  |
|   |      | 3.7.2                                            | Menu principal da interface de utilizador        | 26   |  |  |  |  |  |
|   |      | 3.7.3                                            | Menu Modo manual                                 | . 28 |  |  |  |  |  |
|   |      | 3.7.4                                            | Menu Modo de funcionamento MDI                   | . 30 |  |  |  |  |  |
|   |      | 3.7.5                                            | Menu Execução do programa                        | . 33 |  |  |  |  |  |
|   |      | 3.7.6                                            | Menu Programação                                 | 34   |  |  |  |  |  |
|   |      | 3.7.7                                            | Menu Gestão de ficheiros                         | . 37 |  |  |  |  |  |
|   |      | 3.7.8                                            | Menu Início de sessão do utilizador              | 38   |  |  |  |  |  |
|   |      | 3.7.9                                            | Menu Definições                                  | 39   |  |  |  |  |  |
|   |      | 3.7.10                                           | Menu Desligar                                    | 40   |  |  |  |  |  |
|   | 3.8  | Visualiz                                         | zação de posição                                 | . 40 |  |  |  |  |  |
|   |      | 3.8.1                                            | Elementos de comando da visualização de posições | . 40 |  |  |  |  |  |
|   |      | 3.8.2                                            | Funções da visualização de posições              | .41  |  |  |  |  |  |
|   | 3.9  | Barra d                                          | le estado                                        | . 45 |  |  |  |  |  |
|   |      | 3.9.1                                            | Elementos de comando da barra de estado          | 45   |  |  |  |  |  |
|   |      | 3.9.2                                            | Funções auxiliares no modo manual                | . 46 |  |  |  |  |  |
|   | 2 10 | Barro                                            | EM                                               | 17   |  |  |  |  |  |
|   | 3.10 | DarraU                                           |                                                  | . 4/ |  |  |  |  |  |
|   |      | 3.10.1                                           | Elementos de comando da Barra UEM                | 47   |  |  |  |  |  |

| 4 | Configuração do software |            |                                                           |      |  |  |  |  |
|---|--------------------------|------------|-----------------------------------------------------------|------|--|--|--|--|
|   | 4.1                      | Resumo     |                                                           | 50   |  |  |  |  |
|   | 4.2                      | Ativar c   | ódigo de licenca                                          | .50  |  |  |  |  |
|   | 1.2                      | Conjorf    | icheire de configuração                                   | E1   |  |  |  |  |
|   | 4.3                      | Copiar 1   | icheiro de configuração                                   | .91  |  |  |  |  |
|   | 4.4                      | Importa    | r dados de configuração                                   | . 52 |  |  |  |  |
|   | 4.5                      | Definir o  | o idioma                                                  | 53   |  |  |  |  |
|   | 4.6                      | Selecion   | aar a versão do produto (opcional)                        | . 53 |  |  |  |  |
|   |                          |            |                                                           |      |  |  |  |  |
| 5 | Fres                     | ar – Iníci | o rápido                                                  | .55  |  |  |  |  |
|   | 5.1                      | Resumo     |                                                           | .56  |  |  |  |  |
|   | 5.2                      | Iniciar s  | essão para o Início rápido                                | . 57 |  |  |  |  |
|   | 53                       | Condiçõ    | ۵۵<br>۵۵                                                  | 58   |  |  |  |  |
|   | 5.5                      |            |                                                           |      |  |  |  |  |
|   | 5.4                      | Definir o  | o ponto de referencia (Modo manual)                       | . 60 |  |  |  |  |
|   | 5.5                      | Produzir   | <sup>,</sup> furo de passagem (Modo manual)               | 61   |  |  |  |  |
|   |                          | 5.5.1      | Pré-perfuração do furo de passagem                        | . 61 |  |  |  |  |
|   |                          | 5.5.2      | Perfuraçao do furo de passagem                            | . 62 |  |  |  |  |
|   | 5.6                      | Produzir   | <sup>,</sup> caixa retangular (Modo MDI)                  | . 63 |  |  |  |  |
|   |                          | 5.6.1      | Definir caixa retangular                                  | . 64 |  |  |  |  |
|   |                          | 5.6.2      | Fresar caixa retangular                                   | .65  |  |  |  |  |
|   | 5.7                      | Produzir   | <sup>r</sup> encaixe (Modo MDI)                           | . 66 |  |  |  |  |
|   |                          | 5.7.1      | Definir encaixe                                           | . 67 |  |  |  |  |
|   |                          | 5.7.2      | Alargar o encaixe                                         | . 67 |  |  |  |  |
|   | 5.8                      | Definir o  | o ponto de referência (Modo manual)                       | . 68 |  |  |  |  |
|   | 5.9                      | Program    | nar círculo de furos e fila de furos (Programação)        | .70  |  |  |  |  |
|   |                          | 5.9.1      | Criar cabecalho do programa                               | .70  |  |  |  |  |
|   |                          | 5.9.2      | Programar ferramenta                                      | .71  |  |  |  |  |
|   |                          | 5.9.3      | Programar círculo de furos                                | . 71 |  |  |  |  |
|   |                          | 5.9.4      | Programar ferramenta                                      | .72  |  |  |  |  |
|   |                          | 5.9.5      | Programar fila de furos                                   | .72  |  |  |  |  |
|   |                          | 5.9.6      | Simular a execução do programa                            | . 73 |  |  |  |  |
|   | 5.10                     | Produzir   | r círculo de furos e fila de furos (Execução do programa) | . 74 |  |  |  |  |
|   |                          | 5.10.1     | Abrir programa                                            | . 74 |  |  |  |  |
|   |                          | 5.10.2     | Executar o programa                                       | . 75 |  |  |  |  |

| 6 | Scre | enshotClient                                      |                                                                                                    |          |  |  |  |  |  |  |
|---|------|---------------------------------------------------|----------------------------------------------------------------------------------------------------|----------|--|--|--|--|--|--|
|   | 6.1  | Resum                                             | 0                                                                                                    | 78       |  |  |  |  |  |  |
|   | 6.2  | Inform                                            | ações sobre ScreenshotClient                                                                                                    |          |  |  |  |  |  |  |
|   | 6.3  | Iniciar                                           | ScreenshotClient                                                                                                    | 79       |  |  |  |  |  |  |
|   | 6.4  | Ligar S                                           | creenshotClient ao software de demonstração                                                                                                    | 79       |  |  |  |  |  |  |
|   | 6.5  | Ligar S                                           | creenshotClient ao aparelho                                                                                                    | 80       |  |  |  |  |  |  |
|   | 6.6  | Configurar ScreenshotClient para capturas de ecrã |                                                                                                    |          |  |  |  |  |  |  |
|   |      | 6.6.1<br>6.6.2                                    | Configurar a posição de memória e o nome de ficheiro de capturas de ecrã<br>Configurar o idioma da interface de utilizador de capturas de ecrã | 80<br>81 |  |  |  |  |  |  |
|   | 6.7  | Criar c                                           | apturas de ecrã                                                                                                    | 82       |  |  |  |  |  |  |
|   | 6.8  | Encerra                                           | ar ScreenshotClient                                                                                                    | 82       |  |  |  |  |  |  |
|   |      |                                                   |                                                                                                    |          |  |  |  |  |  |  |
| 7 | Índi | ce                                                |                                                                                                    | 83       |  |  |  |  |  |  |

## **Princípios básicos**

## 1.1 Vista geral

Este capítulo contém informações sobre o presente produto e as presentes instruções.

## 1.2 Informações sobre o produto

#### 1.2.1 Software de demonstração das funções do aparelho

O POSITIP 8000 Demo é um software que pode instalar num computador independentemente do aparelho. Com a ajuda do POSITIP 8000 Demo, pode conhecer, testar ou demonstrar as funções do dispositivo.

#### 1.2.2 Funções do software de demonstração

Devido à ausência de ambiente de hardware, as funções do software de demonstração não correspondem exatamente a todas as funcionalidades do aparelho. No entanto, com base nas descrições, pode familiarizar-se com as funções mais importantes e a interface de utilizador.

## 1.3 Utilização conforme à finalidade

Os aparelhos da série POSITIP 8000 são indicadores de posição digitais de alta qualidade destinados a operar em máquinas-ferramentas comandadas manualmente. Em combinação com encoders lineares e angulares, os dispositivos da série indicam a posição da ferramenta em vários eixos e oferecem outras funções para a utilização da máquina-ferramenta.

POSITIP 8000 Demo é um produto de software que serve para a demonstração das funções básicas dos aparelhos da série POSITIP 8000. POSITIP 8000 Demo só pode ser utilizado para fins de demonstração, formação ou exercício.

## 1.4 Utilização não conforme à finalidade

POSITIP 8000 Demo destina-se unicamente a uma utilização conforme à finalidade. Não é permitida a utilização para outros fins, nomeadamente:

- para fins de produção em sistemas produtivos
- como componente de sistemas produtivos

## 1.5 Recomendações para a leitura da documentação

#### São desejáveis alterações? Encontrou uma gralha?

Esforçamo-nos constantemente por melhorar a nossa documentação para si. Agradecemos a sua ajuda, informando-nos das suas propostas de alterações através do seguinte endereço de e-mail:

userdoc@heidenhain.de

## 1.6 Marcas de texto

Nestas instruções utilizam-se as seguintes marcas de texto:

| Representação | Significado                                                       |  |  |  |  |
|---------------|-------------------------------------------------------------------|--|--|--|--|
| ▶<br>>        | caracteriza um passo de operação e o resultado de<br>uma operação |  |  |  |  |
|               | Exemplo:                                                          |  |  |  |  |
|               | ► Tocar em <b>OK</b>                                              |  |  |  |  |
|               | > Fecha-se a mensagem                                             |  |  |  |  |
| •             | caracteriza uma enumeração                                        |  |  |  |  |
| •             | Exemplo:                                                          |  |  |  |  |
|               | Interface TTL                                                     |  |  |  |  |
|               | Interface EnDat                                                   |  |  |  |  |
|               | •                                                                 |  |  |  |  |
| Negrito       | identifica menus, visualizações e botões do ecrã                  |  |  |  |  |
|               | Exemplo:                                                          |  |  |  |  |
|               | ► Tocar em <b>Encerrar</b>                                        |  |  |  |  |
|               | > O sistema operativo é encerrado                                 |  |  |  |  |
|               | <ul> <li>Desligar o aparelho no interruptor de rede</li> </ul>    |  |  |  |  |

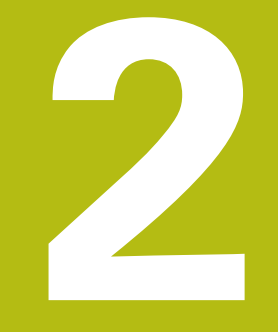

## Instalação do software

## 2.1 Vista geral

i

Este capítulo contém todas as informações necessárias para transferir o POSITIP 8000 Demo e instalá-lo num computador de acordo com a finalidade.

## 2.2 Transferir o ficheiro de instalação

Antes de poder instalar o software de demonstração num computador, precisa de transferir um ficheiro de instalação do portal HEIDENHAIN.

Para poder transferir o ficheiro de instalação do portal HEIDENHAIN, tem que dispor dos direitos de acesso à pasta do portal **Software** no diretório do produto correspondente. Se não dispuser de direitos de acesso à pasta do portal **Software**, po

Se não dispuser de direitos de acesso à pasta do portal **Software**, pode solicitá-los ao seu contacto HEIDENHAIN.

- Transferir aqui a versão atual do POSITIP 8000 Demo : www.heidenhain.de
- Navegar até à pasta de download do seu browser.
- Descompactar o ficheiro transferido com a extensão .zip numa pasta de arquivo temporária
- > São descomprimidos os ficheiros seguintes na pasta de arquivo temporária:
  - Ficheiro de instalação com a extensão .exe
  - Ficheiro **DemoBackup.mcc**

## 2.3 Requisitos do sistema

Se desejar instalar o POSITIP 8000 Demo num computador, o sistema do computador tem que preencher os seguintes requisitos:

- Microsoft Windows 7 e superior
- Recomenda-se uma resolução de ecrã mín. 1280 × 800

## 2.4 Instalar POSITIP 8000 Demo com Microsoft Windows

Navegar até à pasta de arquivo temporária onde foi descompactado o ficheiro transferido com a extensão .zip

Mais informações: "Transferir o ficheiro de instalação", Página 12

- Executar o ficheiro de instalação com a extensão .exe
- > Abre-se o assistente de instalação:

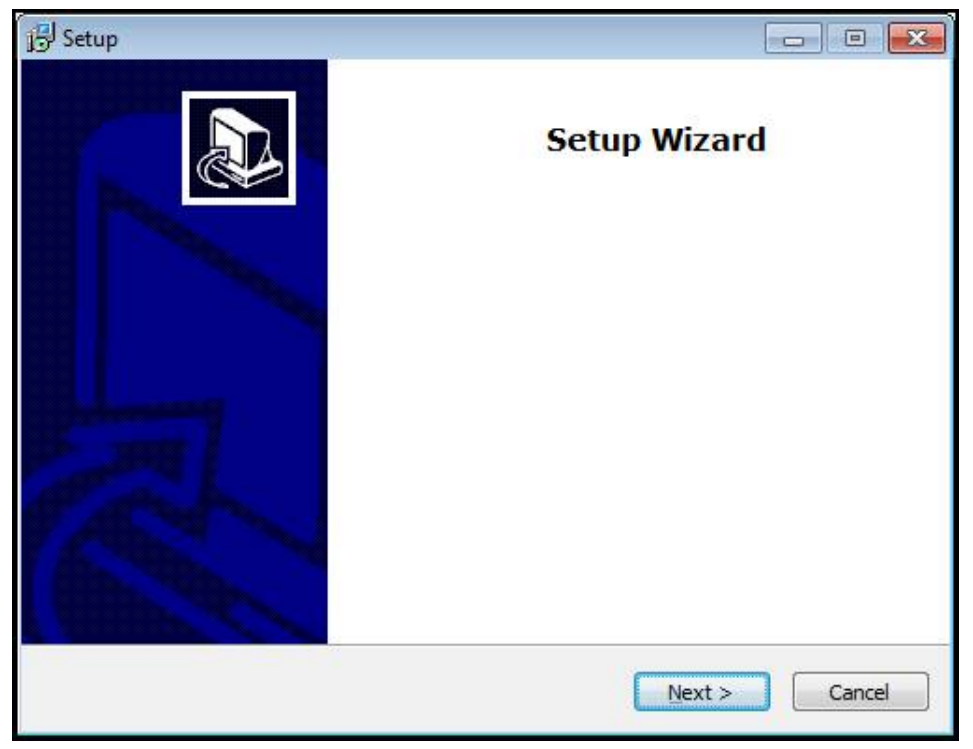

#### Figura 1: Assistente de instalação

- Tocar em Next
- Aceitar as condições de licença no passo de instalação License Agreement
- Tocar em Next

No passo de instalação **Select Destination Location**, o assistente de instalação propõe uma posição de memória. É aconselhável manter a posição de memória proposta.

- No passo de instalação Select Destination Location, selecionar a posição de memória onde se deseja guardar o POSITIP 8000 Demo
- Tocar em Next

Por norma, no passo de instalação **Select Components** é instalado também o programa ScreenshotClient. ScreenshotClient permite criar capturas de ecrã da janela ativa do aparelho.

Se desejar instalar ScreenshotClient,

Não proceder a alterações das predefinições no passo de instalação Select Components

Mais informações: "ScreenshotClient", Página 77

- No passo de instalação Select Components:
  - Selecionar um tipo de instalação
  - Ativar/desativar a opção Screenshot Utility

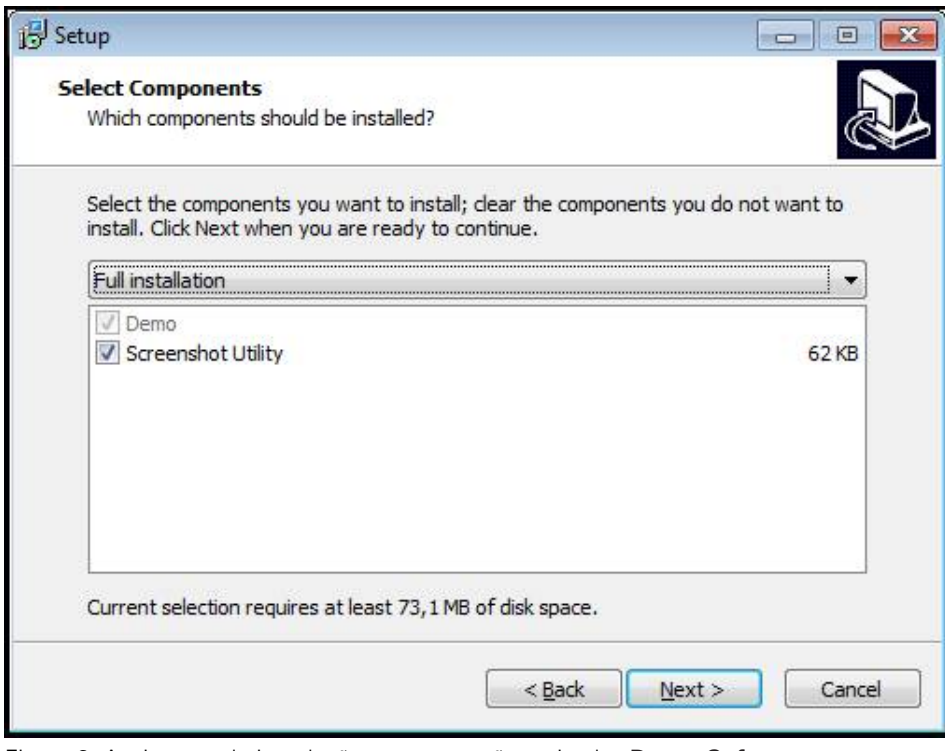

Figura 2: Assistente de instalação com as opções ativadas **Demo-Software** e **Screenshot Utility** 

- Tocar em Next
- No passo de instalação Select Start Menu Folder, selecionar a posição de memória onde se deseja criar a pasta do menu Iniciar.
- Tocar em Next
- No passo de instalação Select Additional Tasks, selecionar/desselecionar a opção Desktop icon
- Tocar em **Next**
- Tocar em Install
- > A instalação é iniciada, a barra de progresso mostra o estado correspondente
- Após uma instalação bem sucedida, fechar o assistente de instalação com Finish
- > O programa foi corretamente instalado no computador

## 2.5 Desinstalar o POSITIP 8000 Demo

- Abrir sucessivamente no Microsoft Windows:
  - Início
  - Todos os programas
  - HEIDENHAIN
  - POSITIP 8000 Demo
- Tocar em **Uninstall**
- > Abre-se o assistente de desinstalação
- > Para confirmar a desinstalação, tocar em Ja
- A desinstalação é iniciada, a barra de progresso mostra o estado correspondente
- Após uma desinstalação bem sucedida, fechar o assistente de desinstalação com OK
- > O programa foi corretamente desinstalado do computador

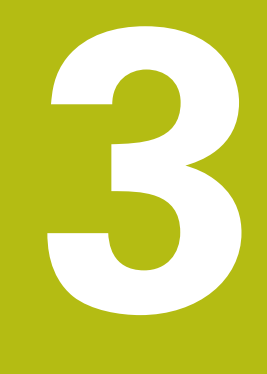

## **Comando geral**

## 3.1 Vista geral

Este capítulo descreve a interface de utilizador e os elementos de comando, assim como as funções básicas de POSITIP 8000 Demo.

## 3.2 Comando com ecrã tátil e dispositivos de entrada

## 3.2.1 Ecrã tátil e dispositivos de entrada

Os elementos de comando na interface de utilizador do POSITIP 8000 Demo são acionados através de um ecrã tátil ou de um rato ligado.

Para introduzir dados, pode utilizar o teclado virtual no ecrã tátil ou um teclado ligado.

#### 3.2.2 Gestos e ações do rato

i

Para ativar, comutar ou mover os elementos de comando da interface de utilizador, pode usar o ecrã tátil do POSITIP 8000 Demo ou um rato. A operação do ecrã tátil e do rato realiza-se através de gestos.

Os gestos para comando com o ecrã tátil podem ser diferentes dos gestos para comando com o rato.

Se os gestos para operar com o ecrã tátil forem diferentes dos do rato, estas instruções descreverão as duas possibilidades de comando como passos de operação alternativos.

Os passos de operação alternativos para comandar com o ecrã tátil ou com o rato são assinalados com os símbolos seguintes:

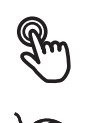

Operação com o ecrã tátil

Operação com o rato

O resumo seguinte descreve os vários gestos de comando com o ecrã tátil e com o rato:

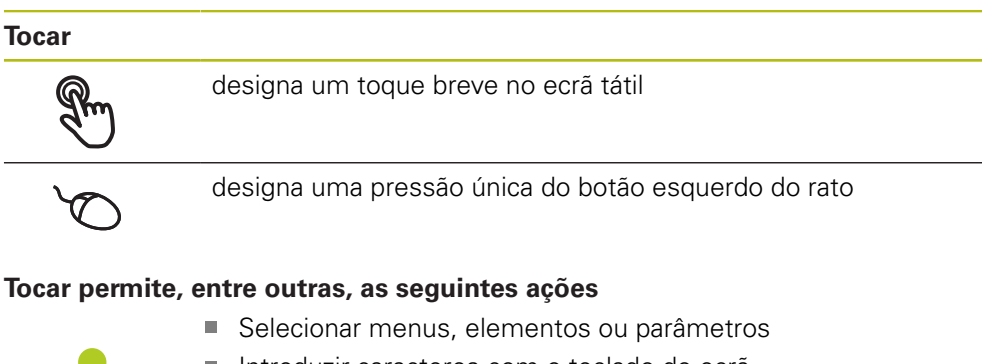

- Introduzir caracteres com o teclado do ecrã
- Fechar diálogos

#### Manter premido

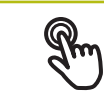

designa um toque prolongado no ecrã tátil

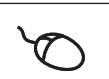

designa uma pressão única do botão esquerdo do rato, que é mantido premido em seguida

#### Manter premido permite, entre outras, as seguintes ações

 Alterar rapidamente valores nos campos de introdução com os botões do ecrã Mais e Menos

#### Deslizar

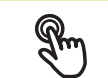

designa o movimento de um dedo sobre o ecrã tátil, com o qual é claramente definido, pelo menos, o ponto inicial do movimento

Designa a pressão única do botão esquerdo do rato, que é mantido pressionado e, simultaneamente, movido; é claramente definido, pelo menos, o ponto inicial do movimento

#### Deslizar permite, entre outras, as seguintes ações

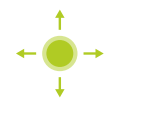

Deslocar-se em listas e textos

## 3.3 Elementos de comando e funções gerais

Os elementos de comando seguintes permitem a configuração e operação através do ecrã tátil ou dispositivos de entrada.

#### **Teclado virtual**

O teclado virtual permite introduzir texto nos campos de introdução da interface de utilizador. Dependendo do campo de introdução, abre-se um teclado virtual numérico ou alfanumérico.

- Para introduzir valores, tocar num campo de introdução
- > O campo de introdução é realçado
- > Abre-se o teclado virtual
- Introduzir texto ou números
- Eventualmente, uma marca de seleção verde indica se a entrada no campo de introdução está correta
- > Em caso de entrada incompleta ou valores errados, mostra-se, eventualmente, um ponto de exclamação vermelho. A entrada não pode ser concluída então
- Para aceitar os valores, confirmar a entrada com RET
- > Os valores são apresentados
- > O teclado do ecrã desaparece

#### Campos de introdução com botões do ecrã Mais e Menos

Os botões do ecrã Mais + e Menos - nos dois lados do valor numérico permitem ajustar os valores numéricos.

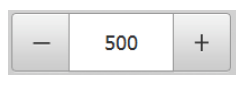

- ► Tocar em + ou até que se indique o valor desejado
- Manter premido + ou para alterar os valores mais rapidamente
- > Mostra-se o valor desejado

#### Interruptor

O interruptor serve para alternar entre funções.

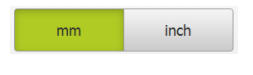

- Tocar na função desejada
- > A função ativada é assinalada a verde
- > A função inativa é visualizada a cinzento claro.

#### Botão deslizante

O botão deslizante usa-se para ativar ou desativar uma função.

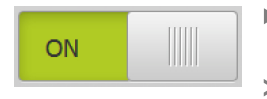

- Puxar o botão deslizante para a posição desejada ou tocar no botão deslizante
- > A função é ativada ou desativada

#### Lista desdobrável

Os botões do ecrã das listas desdobráveis possuem um triângulo que aponta para baixo.

| 1 Vpp   | • |
|---------|---|
| 1 Vpp   |   |
| 11 µApp |   |

- Tocar no botão do ecrã
- > A lista desdobrável abre-se
- > O registo ativo está marcado a verde
- App Tocar no registo desejado
  - > O registo desejado é aceite

#### Anular

O botão no ecrã anula o último passo. Processos já concluídos não podem ser anulados.

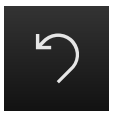

- ► Tocar em Anular
- > O último passo é anulado

> O novo elemento é adicionado

#### Adicionar

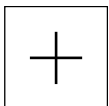

- Para adicionar outro elemento, tocar em Adicionar

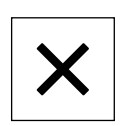

Fechar

Para fechar um diálogo, tocar em Fechar

#### Confirmar

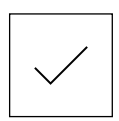

- Para concluir uma atividade, tocar em Confirmar
- Voltar

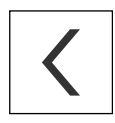

 Para regressar ao plano superior na estrutura de menus, tocar em Voltar

## 3.4 POSITIP 8000 Demo iniciar e terminar

#### 3.4.1 Iniciar o POSITIP 8000 Demo

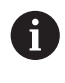

Antes de se poder usar o POSITIP 8000 Demo, é necessário realizar os passos de configuração do software.

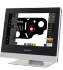

 Tocar em POSITIP 8000 Demo no desktop Microsoft Windows

ou

- Abrir sucessivamente no Microsoft Windows:
  - Início
  - Todos os programas
  - HEIDENHAIN
  - POSITIP 8000 Demo

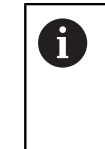

Estão disponíveis dois ficheiros executáveis com modos de visualização diferentes:

- POSITIP 8000 Demo: arranca dentro de uma janela Microsoft Windows
- POSITIP 8000 Demo (Fullscreen): arranca no modo de ecrã completo
- Tocar em POSITIP 8000 Demo ou POSITIP 8000 Demo (Fullscreen)
- POSITIP 8000 Demo abre uma janela de saída em segundo plano. A janela de saída não é relevante para a operação e é novamente fechada ao encerrar o POSITIP 8000 Demo
- POSITIP 8000 Demo abre a interface de utilizador com o menu Início de sessão do utilizador

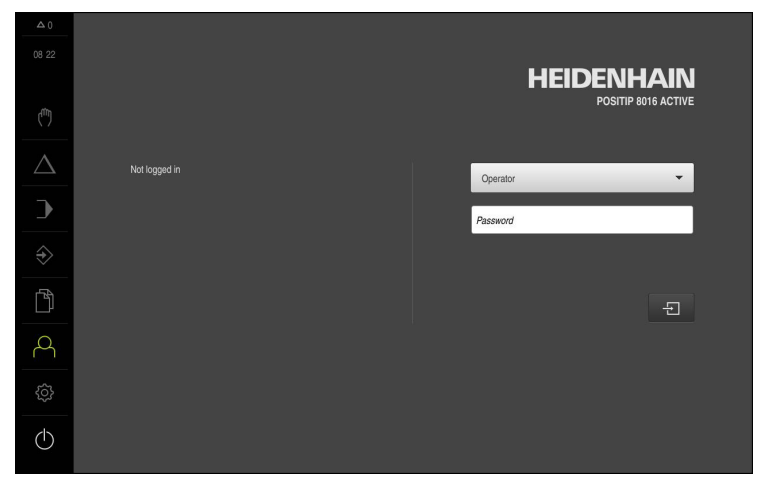

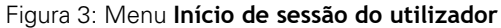

## 3.4.2 Encerrar o POSITIP 8000 Demo

- (|)
- No menu principal, tocar em Desligar
- Tocar em Encerrar
- > POSITIP 8000 Demo é encerrado

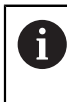

Feche também o POSITIP 8000 Demo na janela Microsoft Windows através do menu **Desligar**. Se encerrar a janela Microsoft Windows através de **Fechar**, perder-seão todas as definições.

## 3.5 Iniciar e encerrar sessão do utilizador

O menu **lnício de sessão do utilizador** permite ao operador iniciar ou encerrar sessão no aparelho.

Apenas um utilizador pode iniciar sessão no aparelho. Mostra-se o utilizador com sessão iniciada. Para que um novo utilizador inicie sessão, o utilizador com sessão iniciada deve encerrá-la.

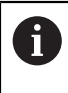

O aparelho possui níveis de privilégios, que determinam se a administração e operação se realizam de forma abrangente ou restrita pelo utilizador.

## 3.5.1 Iniciar sessão do utilizador

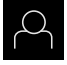

- No menu principal, tocar em Início de sessão do utilizador
- ► Na lista desdobrável, selecionar o utilizador **OEM**
- Tocar no campo de introdução Palavra-passe
- Introduzir a palavra-passe "oem" do utilizador OEM
- ► Confirmar a introdução com **RET**

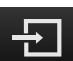

- Tocar em Iniciar sessão
- > O utilizador inicia sessão e aparece o Menu Modo manual

### 3.5.2 Encerrar sessão do utilizador

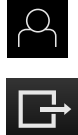

- No menu principal, tocar em Início de sessão do utilizador
- Tocar em Encerrar sessão
- > O utilizador encerra a sessão
- Todas as funções do menu principal estão inativas, à exceção de Desligar
- O aparelho só pode voltar a ser usado depois de um utilizador iniciar sessão

## 3.6 Definir o idioma

No estado de fábrica, o idioma da interface de utilizador é o Inglês. Pode comutar a interface de utilizador para o idioma desejado

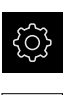

- No menu principal, tocar em **Definições**
- Tocar em Utilizador
  - O utilizador com sessão iniciada é assinalado com uma marca de seleção
- Selecionar o utilizador com sessão iniciada
- O idioma selecionado para o utilizador é indicado na lista desdobrável Idioma através da bandeira correspondente
- Na lista desdobrável Idioma, selecionar a bandeira do idioma desejado
- > A interface de utilizador apresenta-se no idioma selecionado

## 3.7 Interface de utilizador

i

O aparelho está disponível em diversas versões e com diferentes equipamentos. A interface de utilizador e o alcance funcional podem variar consoante a versão e o equipamento.

#### 3.7.1 Interface de utilizador após ligação

#### Interface de utilizador após o arranque

Se um utilizador do tipo **Operator** iniciou sessão em último lugar com o início automático de sessão do utilizador ativado, após o arranque, o aparelho apresenta o menu **Modo manual**.

Se o início automático de sessão do utilizador não estiver ativado, o aparelho abre o menu **lnício de sessão do utilizador**.

Mais informações: "Menu Início de sessão do utilizador", Página 38

## 3.7.2 Menu principal da interface de utilizador

Interface de utilizador (no modo manual)

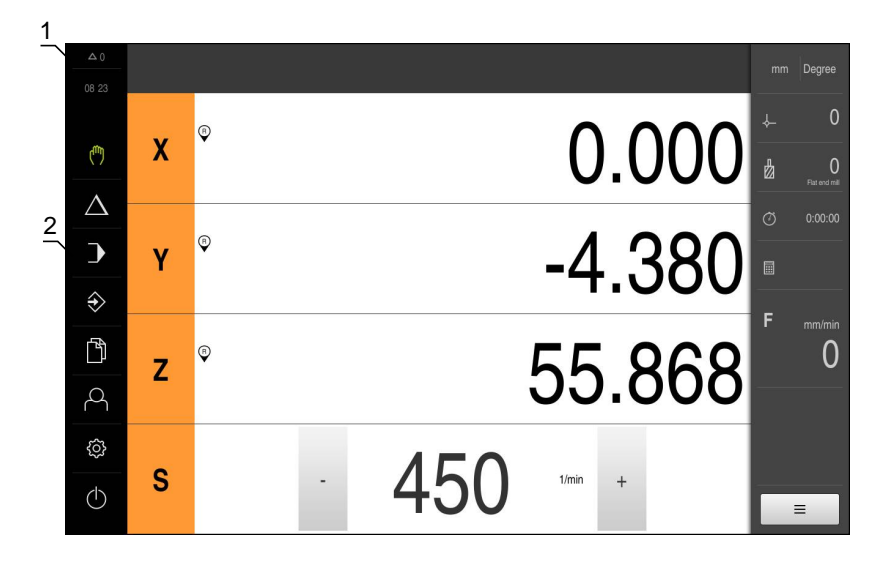

Figura 4: Interface de utilizador (no modo manual)

- 1 A área de visualização de mensagem mostra a hora e o número de mensagens não fechadas
- 2 Menu principal com elementos de comando

#### Elementos de comando do menu principal

O menu principal é mostrado sem que se tenham em consideração as opções de software ativadas.

| Elemento de<br>comando | Função                                                                                                    |
|------------------------|----------------------------------------------------------------------------------------------------|
| Δ3                     | Mensagem                                                                                                    |
|                        | Mostra uma vista geral de todas as mensagens e o número<br>de mensagens não fechadas                                                            |
| ( <b>b</b> )           | Modo manual                                                                                                    |
| ( <sup>m</sup> )       | Posicionamento manual dos eixos da máquina                                                                                                    |
|                        | Mais informações: "Menu Modo manual", Página 28                                                                                                 |
|                        | Modo MDI                                                                                                    |
| $\bigtriangleup$       | Introdução direta dos movimentos de eixo desejados<br>(Manual Data Input); o percurso restante ainda não percorri-<br>do é calculado e mostrado |
|                        | <b>Mais informações:</b> "Menu Modo de funcionamento MDI",<br>Página 30                                                                         |
|                        | Execução do programa                                                                                                    |
|                        | Execução de um programa criado anteriormente com guia<br>do operador                                                                            |
|                        | <b>Mais informações:</b> "Menu Execução do programa",<br>Página 33                                                                              |
|                        | Programação                                                                                                    |
| $\Rightarrow$          | Criar e administrar programas individuais                                                                                                    |
|                        | Mais informações: "Menu Programação", Página 34                                                                                                 |

| Elemento de<br>comando | Função                                                                                                    |
|------------------------|----------------------------------------------------------------------------------------------------|
| БЛ                     | Administração de ficheiros                                                                                                    |
|                        | Administração dos ficheiros que estão à disposição no<br>aparelho                                                                    |
|                        | <b>Mais informações:</b> "Menu Gestão de ficheiros",<br>Página 37                                                                    |
| $\frown$               | Início de sessão do utilizador                                                                                                    |
| $\sim$                 | Início e encerramento de sessão do utilizador                                                                                        |
|                        | <b>Mais informações:</b> "Menu Início de sessão do utilizador",<br>Página 38                                                         |
| ~~~                    | Definições                                                                                                    |
| <u>{</u> 0}}           | Definições do aparelho, como, p. ex., a preparação de utili-<br>zadores, a configuração de sensores ou a atualização de<br>firmware. |
|                        | Mais informações: "Menu Definições", Página 39                                                                                       |
|                        | Desligar                                                                                                    |
| (1)                    | Encerramento do sistema operativo ou ativação do modo<br>economizador de energia                                                     |
|                        | Mais informações: "Menu Desligar", Página 40                                                                                         |

#### 3.7.3 Menu Modo manual

#### Chamada

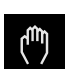

- No menu principal, tocar em Modo manual
- > Mostra-se a interface de utilizador para o modo manual

#### Menu Modo Manual (aplicação Fresar)

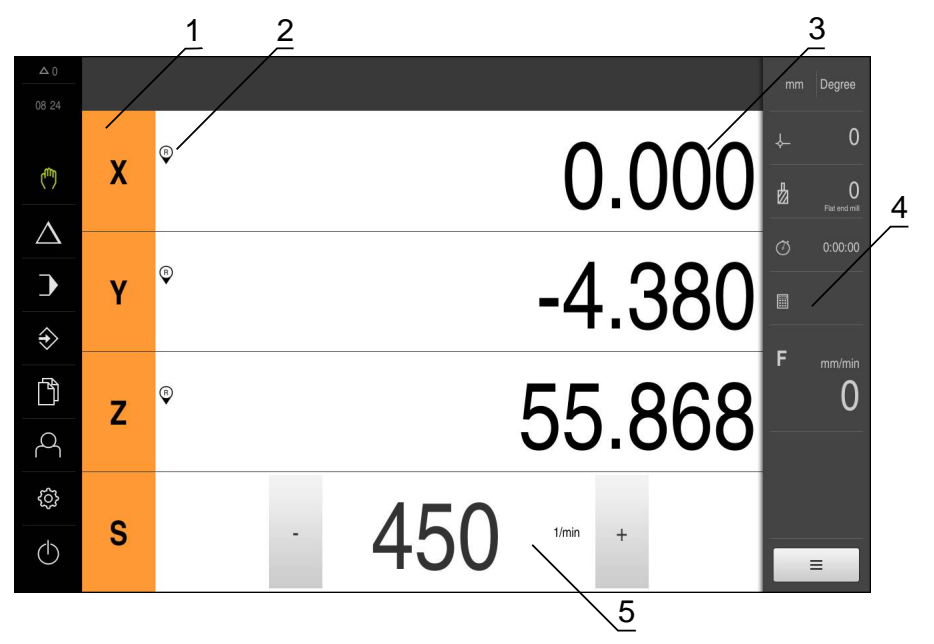

Figura 5: Menu Modo Manual na aplicação Fresar

- 1 Tecla de eixo
- 2 Referência
- 3 Visualização de posição
- 4 Barra de estado
- 5 Velocidade do mandril (máquina-ferramenta)

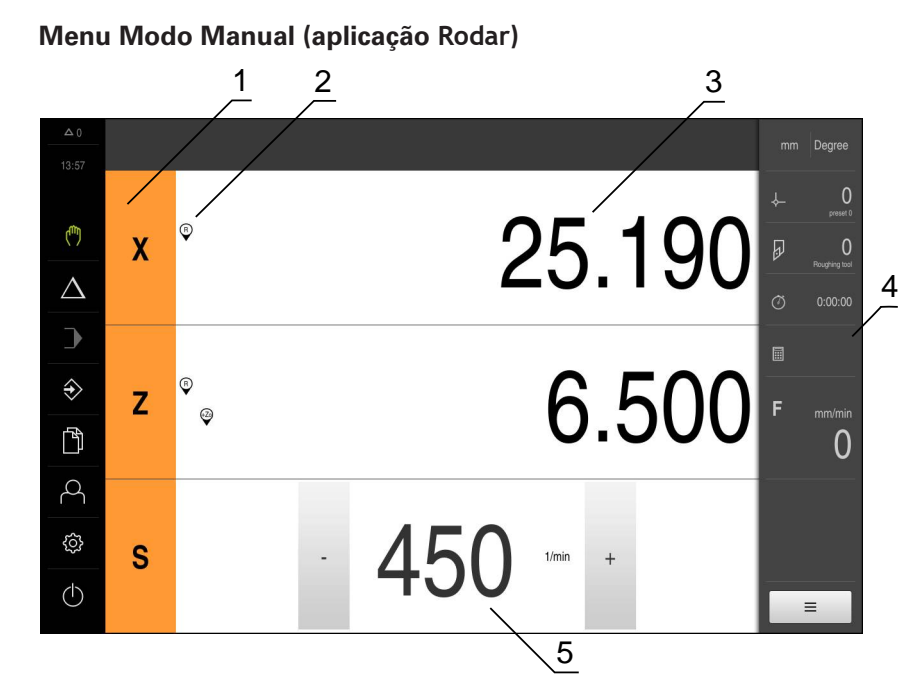

Figura 6: Menu Modo Manual na aplicação Tornear

- 1 Tecla de eixo
- 2 Referência
- **3** Visualização de posição
- 4 Barra de estado
- 5 Velocidade do mandril (máquina-ferramenta)

O menu **Modo manual** mostra na área de trabalho os valores de posição medidos nos eixos da máquina.

Na barra de estado estão disponíveis funções adicionais.

### 3.7.4 Menu Modo de funcionamento MDI

#### Chamada

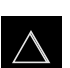

No menu principal, tocar em Modo de funcionamento MDI

Menu Modo de funcionamento MDI (aplicação Fresar)

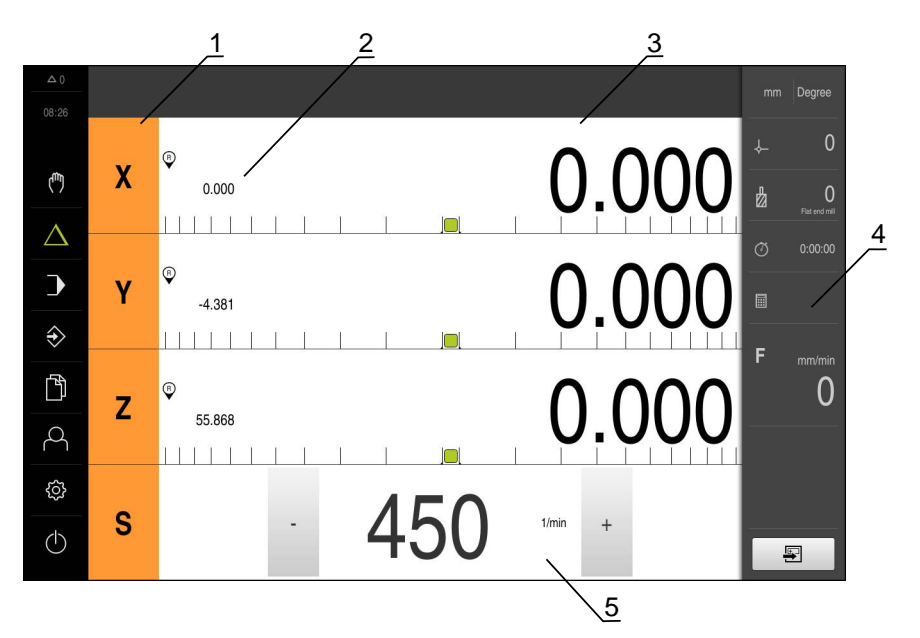

Figura 7: Menu Modo de funcionamento MDI na aplicação Fresar

- 1 Tecla de eixo
- 2 Posição real
- 3 curso restante
- 4 Barra de estado
- 5 Velocidade do mandril (máquina-ferramenta)

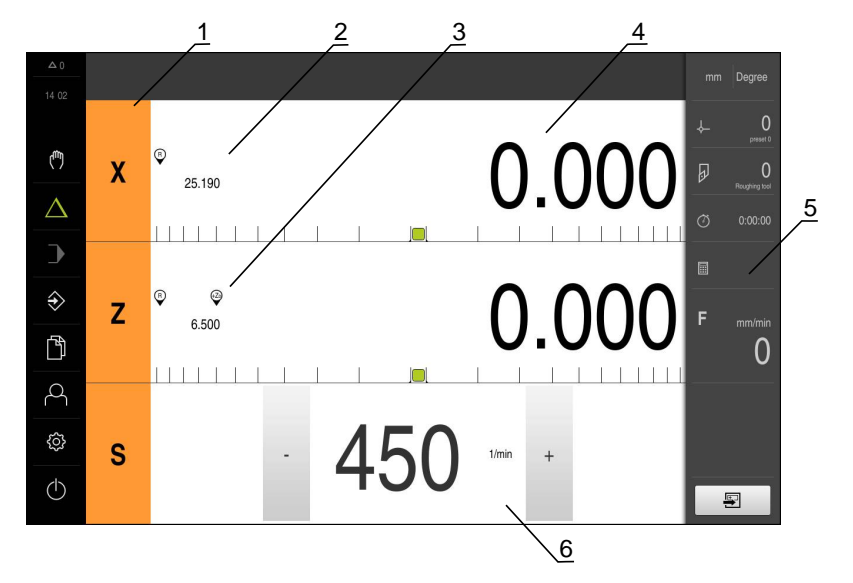

Menu Modo de funcionamento MDI (aplicação Rodar)

Figura 8: Menu Modo de funcionamento MDI na aplicação Tornear

- 1 Tecla de eixo
- 2 Posição real
- 3 Eixos acoplados
- 4 curso restante
- 5 Barra de estado
- 6 Velocidade do mandril (máquina-ferramenta)

#### Diálogo Bloco MDI

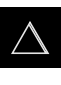

- No menu principal, tocar em Modo de funcionamento MDI
- Tocar em **Criar** na barra de estado
- Mostra-se a interface de utilizador para o modo de funcionamento MDI

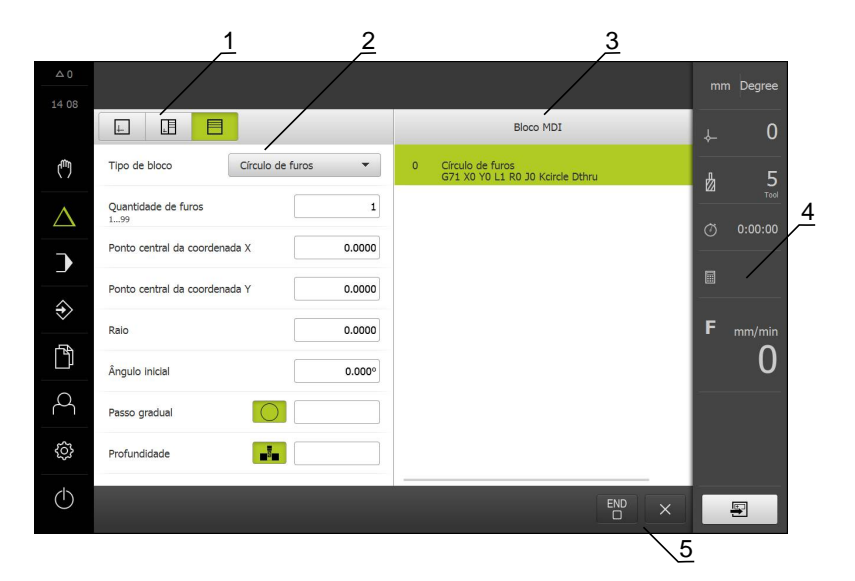

Figura 9: Diálogo Bloco MDI

- 1 Barra de vistas
- 2 Parâmetros de bloco
- 3 Bloco MDI
- 4 Barra de estado
- 5 Ferramentas de bloco

O menu **Modo de funcionamento MDI** permite indicar diretamente os movimentos de eixo desejados (Manual Data Input). Dessa forma, a distância até ao ponto final é predefinida; o percurso restante ainda não percorrido é calculado e mostrado. Na barra de estado estão disponíveis valores de medição e funções adicionais.

#### 3.7.5 Menu Execução do programa

#### Chamada

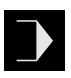

- No menu principal, tocar em Execução do programa
- Mostra-se a interface de utilizador para a execução do programa

#### Menu Execução do programa (aplicação Fresar)

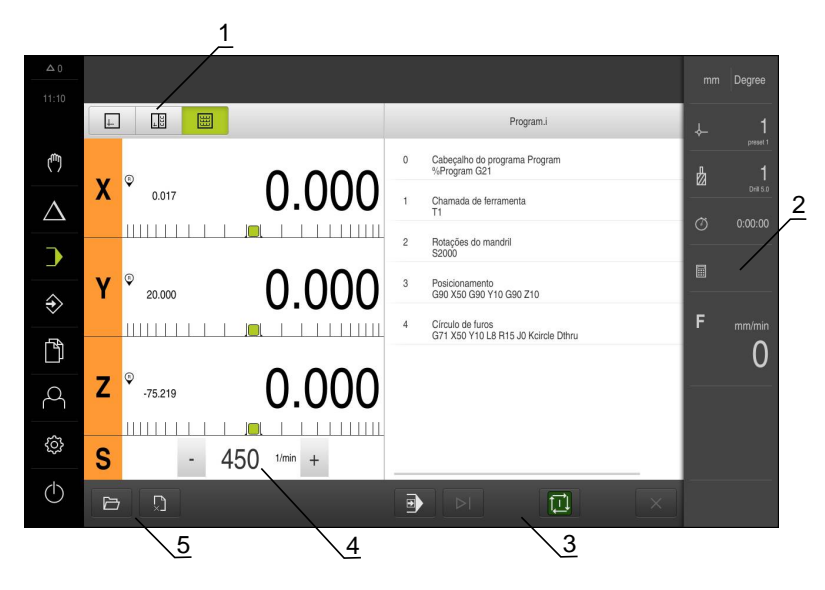

Figura 10: Menu Execução do programa na aplicação Fresar

- 1 Barra de vistas
- 2 Barra de estado
- 3 Comando do programa
- 4 Velocidade do mandril (máquina-ferramenta)
- 5 Gestão do programa

#### Menu Execução do programa (aplicação Rodar)

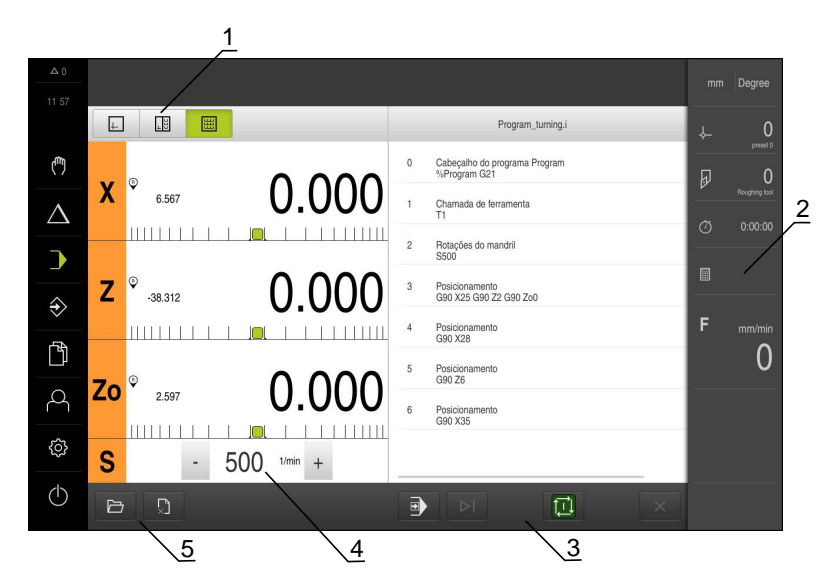

Figura 11: Menu Execução do programa na aplicação Tornear

- 1 Barra de vistas
- 2 Barra de estado
- **3** Comando do programa
- 4 Velocidade do mandril (máquina-ferramenta)
- 5 Gestão do programa

O menu **Execução do programa** permite a execução de um programa criado anteriormente no modo de funcionamento Programação. Durante a execução, um assistente guia o utilizador através dos diversos passos do programa. Na janela de simulação opcional, é possível visualizar o bloco selecionado. Na barra de estado estão disponíveis valores de medição e funções adicionais.

### 3.7.6 Menu Programação

#### Chamada

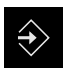

- No menu principal, tocar em Programação
- > Mostra-se a interface de utilizador para a programação

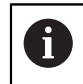

A barra de estado e a barra OEM opcional não estão disponíveis no menu **Programação**.

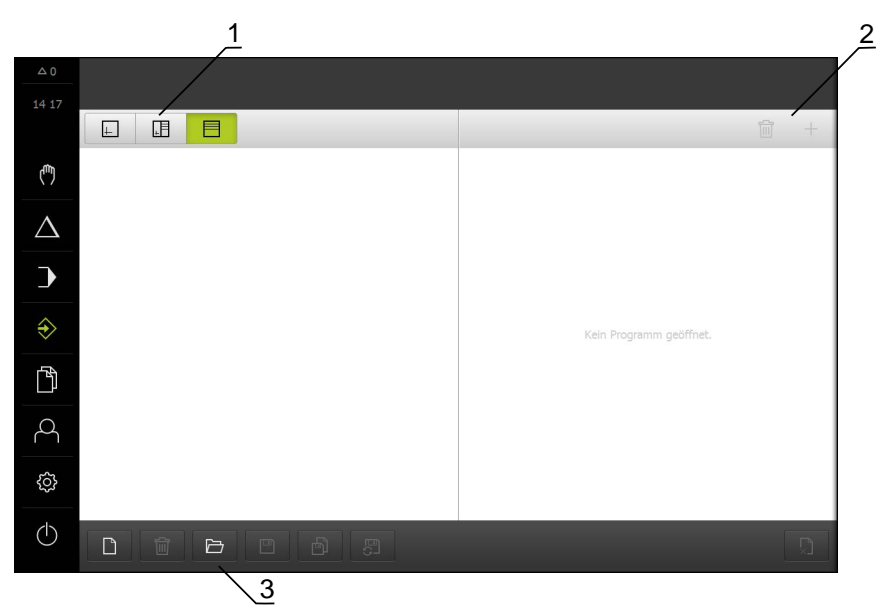

Menu Programação (aplicação Fresar)

Figura 12: Menu Programação na aplicação Fresar

- **1** Barra de vistas
- 2 Barra de ferramentas
- 3 Gestão do programa

Na janela de simulação opcional, é possível visualizar o bloco selecionado.

|                  | 1        |            | 2 3                            |        |         |                                          | 4 |
|------------------|----------|------------|--------------------------------|--------|---------|------------------------------------------|---|
| △ 0<br>08:45     |          |            |                                |        |         |                                          | / |
|                  | ±        |            |                                |        | *Progra | m.i 🗑 🕇 +                                | 5 |
| ( <sup>m</sup> ) | 0 '<br>0 | 1 4a0 1 70 | Tipo de bloco Círculo de furos | •      | 0       | Cabeçalho do programa<br>%Program G21    |   |
| $\Delta$         |          |            | Quantidade de furos<br>199     | 8      | 1       | Chamada de ferramenta<br>T1              |   |
| )                |          | ~~~~       | Ponto central da coordenada X  | 50.000 | 2       | Rotações do mandril<br>S2000             |   |
| $\Rightarrow$    |          |            | Ponto central da coordenada Y  | 10.000 | 3       | Posicionamento<br>X50 Y10 Z10            |   |
| Ē                | 10       |            | Raio                           | 15.000 | 4       | Circulo de furos<br>G71 X50 Y10 L8 R15 J |   |
|                  |          |            | Ângulo inicial                 | 0.000° |         |                                          |   |
| 4                |          |            | Passo gradual                  |        |         |                                          |   |
| ŝ                | -<br>    | ۰Ļ۴        | Profundidade                   |        |         |                                          |   |
| Φ                |          |            |                                |        |         |                                          |   |
|                  |          |            | 6                              |        |         |                                          |   |

Figura 13: Menu Programação com a janela de simulação aberta

- 1 Barra de vistas
- 2 Janela de simulação (opcional)
- **3** Parâmetros de bloco
- 4 Barra de ferramentas
- 5 Blocos de programa
- 6 Gestão do programa

#### Menu Programação (aplicação Rodar)

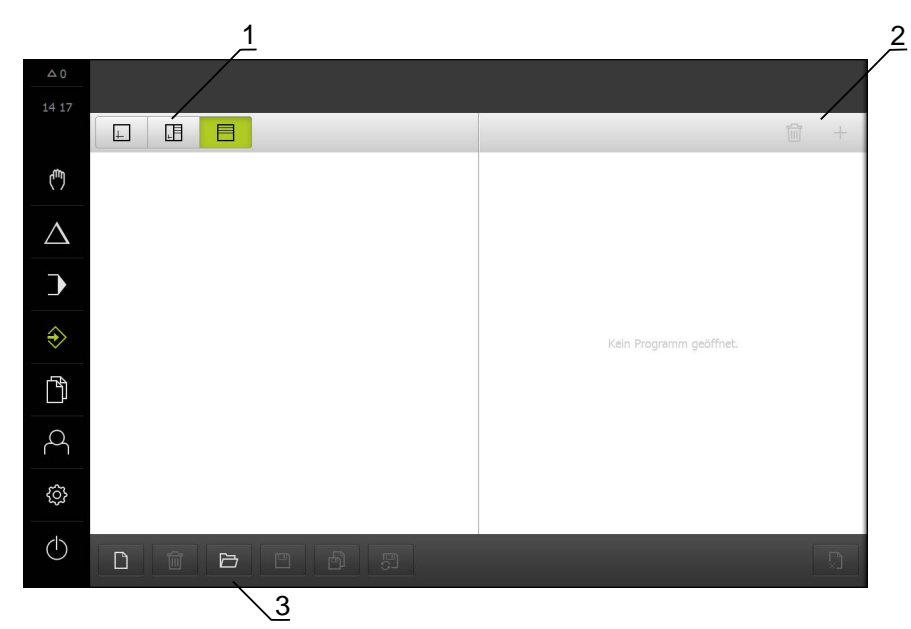

Figura 14: Menu Programação na aplicação Tornear

- **1** Barra de vistas
- 2 Barra de ferramentas
- 3 Gestão do programa

Na janela de simulação opcional, é possível visualizar o bloco selecionado.

|                  | 1            |   |   |     | 2             | 3              |        |         |                  |                           | 4 |
|------------------|--------------|---|---|-----|---------------|----------------|--------|---------|------------------|---------------------------|---|
| ▲ 0<br>14:39     |              |   |   |     |               |                |        |         |                  |                           |   |
|                  | F            |   | E |     | _             |                |        | Program | n 🛅              | +                         | 5 |
| ( <sup>m</sup> ) |              |   |   |     | Tipo de bloco | Posicionamento | •      | 0       | Cabeça<br>%Progr | lho do programa<br>am G21 |   |
| Δ                | -<br>37<br>- |   |   |     | х             | I              | 25.000 | 圙       | 1                | Chamada de<br>11          |   |
| •                | -<br>-<br>52 |   |   |     | z             | I              | 2.000  | Ŵ       | 2                | Rotações do<br>S500       |   |
| 4                |              |   |   |     | Zo            | Ι              | 0.000  | 面       | 3                | Posicioname<br>X25 Z2 Zo0 |   |
| ÷                | 27           |   |   |     |               |                |        | 圙       | 4                | Posicioname<br>X28        |   |
|                  | -            |   |   |     |               |                |        | 圙       | 5                | Posicioname<br>Z6         |   |
| 0                |              |   |   |     |               |                |        | 혭       | 6                | Posicioname<br>X35        |   |
| ŝ                |              |   |   | Ņ   |               |                |        |         |                  |                           |   |
| $\bigcirc$       |              | Û | ß | b 5 | ו             |                |        |         |                  |                           |   |
|                  |              |   |   |     | 6             |                |        |         |                  |                           |   |

Figura 15: Menu Programação com a janela de simulação aberta

- 1 Barra de vistas
- 2 Janela de simulação (opcional)
- 3 Parâmetros de bloco
- 4 Barra de ferramentas
- 5 Blocos de programa
- 6 Gestão do programa
O menu **Programação** permite criar e administrar programas. Para isso, definemse passos de maquinagem individuais ou padrões de maquinagem como blocos. Uma sequência de vários blocos constitui então um programa.

## 3.7.7 Menu Gestão de ficheiros

#### Chamada

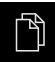

- No menu principal, tocar em Gestão de ficheiros
- > Mostra-se a interface de utilizador para a gestão de ficheiros

#### Breve descrição

|                       |          |             | _ |
|-----------------------|----------|-------------|---|
|                       | ternal   | Internal    | 2 |
| ( <sup>fff</sup> ) Us | SB-STICK | C Documents |   |
| $\Delta$              | -        | C Images    |   |
| $\rightarrow$         |          | C Oem       |   |
| $\Rightarrow$         |          | C Programs  |   |
| Ē                     | -        | C System    |   |
| <u>A</u>              |          | C User      |   |
| ¢                     |          |             |   |
| $\bigcirc$            |          |             |   |

#### Figura 16: Menu Gestão de ficheiros

- 1 Lista das posições de memória disponíveis
- 2 Lista das pastas na posição de memória selecionada

O menu **Gestão de ficheiros** apresenta uma vista geral dos ficheiros guardados na memória do aparelho.

#### 3.7.8 Menu Início de sessão do utilizador

#### Chamada

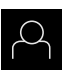

- No menu principal, tocar em Início de sessão do utilizador
- Mostra-se a interface de utilizador para que o utilizador inicie e encerre sessão

#### Breve descrição

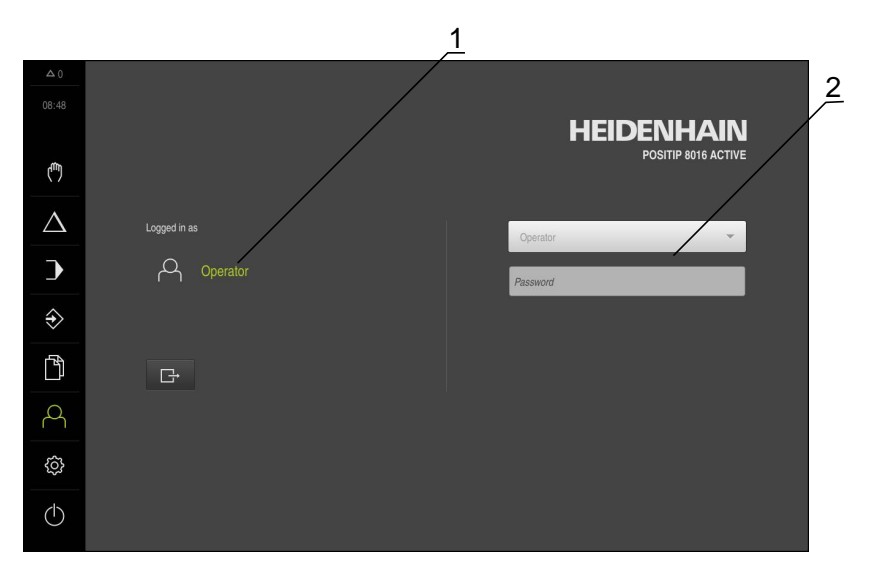

#### Figura 17: Menu Início de sessão do utilizador

- 1 Visualização do utilizador com sessão iniciada
- 2 Início de sessão do utilizador

O menu **Início de sessão do utilizador** indica que utilizador tem sessão iniciada na coluna esquerda. O início de sessão de um novo utilizador é apresentado na coluna direita.

Para que um outro utilizador inicie sessão, o utilizador com sessão iniciada deve encerrá-la.

Mais informações: "Iniciar e encerrar sessão do utilizador", Página 24

#### 3.7.9 Menu Definições

#### Chamada

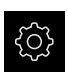

- No menu principal, tocar em Definições
- Mostra-se a interface de utilizador para as definições do dispositivo

#### Breve descrição

|                  |            |     | $\frac{1}{2}$                        |                  |
|------------------|------------|-----|--------------------------------------|------------------|
|                  | Definições | /   | Geral                                |                  |
|                  |            |     |                                      |                  |
|                  | Geral      | @ < | Informações do dispositivo           | •                |
| ( <sup>m</sup> ) | Sensores   | ۲   | Monitor e ecră tátil                 | *                |
| Δ                | Interfaces | ۴   | Representação                        | ×                |
| )                | Utilizador | A   | Dispositivos de entrada              | *                |
| €                | Eixos      | Þ.  | Sons                                 | •                |
|                  | Serviço    | Z   | Impressora                           | $\left  \right $ |
|                  |            |     | Data e hora                          | F.               |
| 4                |            |     | Unidades                             |                  |
| ŝ                |            |     | Direitos de autor                    | •                |
| $\bigcirc$       |            |     | Recomendações de assistência técnica | ,                |
|                  |            |     |                                      |                  |

Figura 18: Menu Definições

- **1** Lista das opções de definições
- 2 Lista dos parâmetros de definições

O menu **Definições** apresenta todas as opções de configuração do aparelho. Os parâmetros de definições servem para ajustar o aparelho aos requisitos no local de utilização.

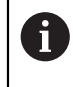

O aparelho possui níveis de privilégios, que determinam se a administração e operação se realizam de forma abrangente ou restrita pelo utilizador.

# 3.7.10 Menu Desligar

#### Chamada

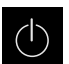

- No menu principal, tocar em **Desligar**
- Mostram-se os elementos de comando para encerrar o sistema operativo, para ativar o modo economizador de energia e também o modo de limpeza

#### Breve descrição

O menu **Desligar** mostra as opções seguintes:

| Elemento de<br>comando | Função                                                                          |
|------------------------|---------------------------------------------------------------------------------|
|                        | Desligar                                                                        |
|                        | Terminado POSITIP 8000 Demo                                                     |
|                        | Modo economizador de energia                                                    |
| <u>نې</u>              | Desliga o ecrã, coloca o sistema operativo em modo econo-<br>mizador de energia |
|                        | Modo de limpeza                                                                 |
|                        | Desliga o ecrã, o sistema operativo continua a funcionar<br>sem alterações      |

Mais informações: "POSITIP 8000 Demo iniciar e terminar", Página 23

# 3.8 Visualização de posição

Na visualização de posições, o aparelho apresenta as posições dos eixos e, eventualmente, informações adicionais dos eixos configurados. Além disso, é possível acoplar a visualização de eixos e aceder às funções do mandril.

#### 3.8.1 Elementos de comando da visualização de posições

| Símbolo | Significado                                                                                                    |
|---------|----------------------------------------------------------------------------------------------------|
| X       | Tecla de eixo                                                                                                    |
| ×       | Funções da tecla de eixo:                                                                                                    |
|         | <ul> <li>Tocar na tecla de eixo: abre o campo de introdução do valor<br/>de posição (modo manual) ou o diálogo Bloco MDI (modo de<br/>funcionamento MDI)</li> </ul> |
|         | <ul> <li>Manter premida a tecla de eixo: definir a posição atual como<br/>ponto zero</li> </ul>                                                                     |
|         | <ul> <li>Deslizar a tecla de eixo para a direita: abre o menu, se<br/>houver funções disponíveis para o eixo</li> </ul>                                             |
| Xø      | Aplicação Tornear: a visualização de posições mostra o diâme-<br>tro do eixo de maquinagem radial <b>X</b>                                                          |
| R       | Procura de marcas de referência corretamente executada                                                                                                    |

| Símbolo                                     | Significado                                                                                                    |
|---------------------------------------------|----------------------------------------------------------------------------------------------------|
| Ø                                           | Procura de marcas de referência não executada ou nenhumas<br>marcas de referência detetadas                                                                                                    |
| +20                                         | O eixo Zo está acoplado com o eixo Z. A visualização de posições indica a soma dos dois valores de posição<br><b>Mais informações:</b> "Acoplar eixos (aplicação Rodar)",<br>Página 41                                                                                                    |
| +Z                                          | O eixo Z está acoplado com o eixo Zo. A visualização de<br>posições indica a soma dos dois valores de posição                                                                                                    |
|                                             | Relação de engrenagem selecionada do mandril engrenado<br><b>Mais informações:</b> "Ajustar a relação de engrenagem de<br>mandris engrenados", Página 43                                                                                                    |
| <₽                                          | Não é possível alcançar a velocidade do mandril com a relação<br>de engrenagem selecionada<br><ul> <li>Selecionar uma relação de engrenagem mais alta</li> </ul>                                                                                                    |
| $\langle \mathbf{\hat{\mathbf{v}}} \rangle$ | Não é possível alcançar a velocidade do mandril com a relação<br>de engrenagem selecionada<br>► Selecionar uma relação de engrenagem mais baixa                                                                                                    |
| <b>(53)</b>                                 | O modo do mandril <b>CSS</b> (velocidade de corte constante) está<br>ativado<br><b>Mais informações:</b> "Ajustar o modo do mandril (aplicação<br>Rodar)", Página 44<br>Se o símbolo piscar, a velocidade calculada do mandril encon-<br>tra-se fora do intervalo de rotações definido. Não é possível<br>alcançar a velocidade de corte desejada. O mandril continua a<br>rodar à velocidade de mandril máxima ou mínima |
|                                             | No modo de funcionamento MDI e Execução do programa, é aplicado um fator de escala ao eixo                                                                                                    |
| <b>\$</b>                                   | O eixo está em regulação                                                                                                    |

# 3.8.2 Funções da visualização de posições

#### Acoplar eixos (aplicação Rodar)

Na aplicação **Rodar**, é possível acoplar alternadamente a visualização dos eixos **Z** e **Zo**. Com eixos acoplados, a visualização de posições mostra os valores de posição dos dois eixos como uma soma.

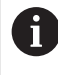

Se os eixos **Z** e **Zo** estiverem acoplados, o modo de funcionamento Execução do programa fica bloqueado.

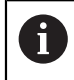

O acoplamento é idêntico para o eixo **Z** e **Zo**. Em seguida, descreve-se apenas o acoplamento do eixo **Z**.

#### Acoplar eixos

Deslizar a tecla de eixo Z para a direita na área de trabalho

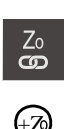

Ζ

- Tocar em Acoplar
- > O eixo Zo é acoplado com o eixo Z
- Mostra-se o símbolo de eixos acoplados ao lado da tecla de eixo Z
- O valor de posição dos eixos acoplados é indicado na forma de soma

#### **Desacoplar eixos**

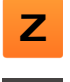

Deslizar a tecla de eixo Z para a direita na área de trabalho

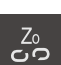

- ► Tocar em Desacoplar
- Os valores de posição dos dois eixos são mostrados independentemente um do outro

#### Ajustar a velocidade do mandril

Dependendo da configuração da máquina-ferramenta ligada, existe a possibilidade de comandar a velocidade do mandril.

| - | 1250 | + |
|---|------|---|

 Ajustar a velocidade do mandril ao valor desejado, tocando ou mantendo premidos + ou -

ou

- Tocar no campo de introdução Velocidade do mandril, introduzir o valor e confirmar com RET
- A velocidade do mandril introduzida é aceite como valor nominal pelo aparelho e ativada

# Ajustar a relação de engrenagem de mandris engrenados

Se a máquina-ferramenta empregar um mandril engrenado, é possível selecionar a relação de engrenagem utilizada.

| 0   | A seleção das relações de engrenagem também pode ser ativada mediante um sinal externo.                                                                                                    |
|-----|----------------------------------------------------------------------------------------------------|
| S   | Deslizar a tecla de eixo S para a direita na área de trabalho                                                                                                    |
| یک  | Tocar em Relação de engrenagem                                                                                                    |
| 203 | > Mostra-se o diálogo Definir relação de engrenagem                                                                                                    |
|     | Tocar na relação de engrenagem desejada                                                                                                    |
| /   | Tocar em Confirmar                                                                                                    |
|     | <ul> <li>A relação de engrenagem selecionada é aceite como novo<br/>valor</li> </ul>                                                                                                    |
|     | Deslizar a tecla de eixo S para a esquerda                                                                                                    |
| €   | <ul> <li>Mostra-se o símbolo da relação de engrenagem selecionada<br/>ao lado da tecla de eixo S</li> </ul>                                                                                                    |
| 0   | Se não for possível alcançar a velocidade do mandril desejada com<br>a relação de engrenagem selecionada, o símbolo da relação de<br>engrenagem pisca com uma seta para cima (relação de engrenagem<br>mais alta) ou com uma seta para baixo (relação de engrenagem mais<br>baixa). |

# Ajustar o modo do mandril (aplicação Rodar)

Na aplicação Rodar, é possível decidir se o aparelho usa o modo de rotações padrão ou CSS (velocidade de corte constante) para o modo do mandril.

No modo do mandril CSS, o aparelho calcula as rotações do mandril de modo a que a velocidade de corte da ferramenta de tornear permaneça constante independentemente da geometria da peça de trabalho.

#### Ativar o modo do mandril CSS

►

Deslizar a tecla de eixo S para a direita na área de trabalho

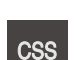

S

- Tocar em Modo CSS
- > Mostra-se o diálogo Ativar CSS

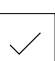

- Tocar em **Confirmar** ►
- > O modo do mandril CSS é ativado
- > A velocidade do mandril é indicada na unidade m/min

Introduzir o valor da Velocidade máxima do mandril

Deslizar a tecla de eixo S para a esquerda ►

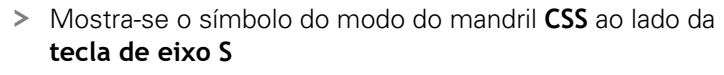

#### Ativar modo de rotações

►

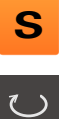

Deslizar a tecla de eixo S para a direita na área de trabalho

| ł | ) |
|---|---|
|   |   |

- Tocar em Modo de rotações
- Mostra-se o diálogo Ativar modo de rotações

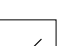

- Tocar em **Confirmar**
- > O modo de rotações é ativado
- > A velocidade do mandril é indicada na unidade 1/min

Introduzir o valor da Velocidade máxima do mandril

Deslizar a tecla de eixo S para a esquerda

# **3.9 Barra de estado**

i

A barra de estado e a barra OEM opcional não estão disponíveis no menu **Programação**.

Na barra de estado, o aparelho mostra sempre a velocidade de avanço e de deslocação. Além disso, os elementos de comando da barra de estado permitem o acesso direto à tabela de pontos de referência e de ferramentas, assim como aos programas auxiliares Cronómetro e Calculadora.

#### 3.9.1 Elementos de comando da barra de estado

Na barra de estado encontram-se à disposição os seguintes elementos de comando:

| Elemento de<br>comando | Função                                                                                                    |
|------------------------|----------------------------------------------------------------------------------------------------|
|                        | Menu de acesso rápido                                                                                                    |
| mm Degree              | Definição das unidades para valores lineares e valores<br>angulares, configuração de um fator de escala,<br>configuração da visualização de posições para eixos de<br>maquinagem radiais (aplicação <b>Rodar</b> ); Tocar abre o menu<br>de acesso rápido |
| 1                      | Tabela de pontos de referência                                                                                                    |
| - <b>\$</b>            | Visualização do ponto de referência atual; tocar para abrir a tabela de pontos de referência                                                                                                    |
| п                      | Tabela de ferramentas                                                                                                    |
|                        | Visualização da ferramenta atual; tocar para abrir a tabela de<br>ferramentas                                                                                                    |
|                        | Cronómetro                                                                                                    |
|                        | Indicação do tempo com a função de arranque/paragem em<br>h:mm:ss                                                                                                    |
|                        | Calculadora                                                                                                    |
|                        | Calculadora com as funções matemáticas mais<br>importantes, calculadora de rotações e calculadora de<br>cones                                                                                                    |
|                        | Velocidade de avanço                                                                                                    |
| F mm/min               | Visualização da velocidade de avanço atual do eixo<br>momentaneamente mais rápido                                                                                                    |
| - 0                    | Nos modos de funcionamento <b>Modo manual</b> e <b>MDI</b> , é<br>possível definir o valor de avanço; um toque abre o menu<br>de avanço                                                                                                    |

| Elemento de<br>comando | Função                                                                                                    |
|------------------------|----------------------------------------------------------------------------------------------------|
|                        | Override                                                                                                    |
| ovr %                  | Visualização da velocidade de deslocação alterada de um<br>eixo. A alteração realiza-se através de um regulador externo<br>numa máquina-ferramenta comandada por NC. |
|                        | Funções auxiliares                                                                                                    |
|                        | Funções auxiliares no modo manual, dependendo da<br>aplicação configurada                                                                                            |
|                        | Bloco MDI                                                                                                    |
|                        | Criação de blocos de maquinagem no modo de<br>funcionamento MDI                                                                                                    |

# 3.9.2 Funções auxiliares no modo manual

Dependendo da aplicação configurada, estão à disposição os seguintes elementos de comando:

| Elemento de<br>comando | Função                                                                 |
|------------------------|------------------------------------------------------------------------|
|                        | Marcas de referência                                                   |
|                        | Iniciar a procura de marcas de referência                              |
|                        | Apalpar                                                                |
|                        | Apalpar a aresta de uma peça de trabalho                               |
|                        | Apalpar                                                                |
|                        | Determinar a linha central de uma peça de trabalho                     |
|                        | Apalpar                                                                |
| $\bigcirc$             | Determinar o ponto central de uma forma circular (furo ou<br>cilindro) |
|                        | Pontos de referência                                                   |
| - <b>ç</b>             | memorizar pontos de referência                                         |
|                        | Dados da ferramenta                                                    |
|                        | Definir a ferramenta (raspagem)                                        |

3

# 3.10 BarraOEM

i

i

A barra de estado e a barra OEM opcional não estão disponíveis no menu **Programação**.

A barra OEM opcional permite, dependendo da configuração, comandar as funções da máquina-ferramenta ligada.

#### 3.10.1 Elementos de comando da Barra OEM

Os elementos de comando disponíveis na barra OEM dependem da configuração do aparelho e da máquina-ferramenta ligada.

Na **Barra OEM** encontram-se à disposição tipicamente os seguintes elementos de comando:

| Elemento de<br>comando | Função                                           |
|------------------------|--------------------------------------------------|
|                        | <b>Logo</b><br>Mostra o logótipo OEM configurado |
|                        | Rotações do mandril                              |

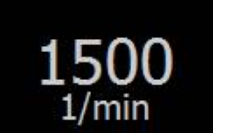

Mostra um ou mais valores predefinidos para a velocidade do mandril de uma máquina-ferramenta ligada comandada por NC.

# 

# Configuração do software

# 4.1 Resumo

i

É necessário ter lido e compreendido o capítulo "Comando geral" antes de se executarem as atividades descritas seguidamente. **Mais informações:** "Comando geral", Página 17

Antes de se poder utilizar o POSITIP 8000 Demo após uma instalação correta, é necessário configurar o POSITIP 8000 Demo. Este capítulo descreve como proceder às definições seguintes:

- Ativar código de licença
- Copiar ficheiro de configuração
- Importar dados de configuração
- Definir o idioma
- Selecionar a versão do produto (opcional)

# 4.2 Ativar código de licença

Com POSITIP 8000 Demo, também é possível simular funções que estão dependentes de uma opção de software. Para isso, é necessário ativar a opção de software com um código de licença. O código de licença necessário está guardado num ficheiro de licença no diretório de pastas do POSITIP 8000 Demo.

Para ativar as opções de software disponíveis, é necessário importar o ficheiro de licença.

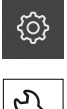

- No menu principal, tocar em Definições
- Mostram-se as definições do aparelho
- Tocar em Serviço
  - Abrir sucessivamente:
    - Opções de software
    - Ativar opções
    - Tocar em Importar ficheiro de licença
  - No diálogo, escolher a posição de memória:
    - Selecionar Internal
    - Selecionar User
  - Selecionar o ficheiro de licença PcDemoLicense.xml
  - Confirmar a seleção com OK
- ► Tocar em OK
- > O código de licença é ativado
- ► Tocar em OK
- > É necessário reiniciar o sistema
- Recusar o reinício com Cancelar
- As funções dependentes de opções de software ficam à disposição

# 4.3 Copiar ficheiro de configuração

Antes de se poderem importar os dados de configuração para o POSITIP 8000 Demo, é necessário copiar o ficheiro de configuração transferido **DemoBackup.mcc** para uma área que seja acessível ao POSITIP 8000 Demo.

- Navegar até à pasta de arquivo temporária
- Copiar o ficheiro de configuração DemoBackup.mcc. p. ex., para uma das seguintes pastas: C: 

   HEIDENHAIN 
   [designação do produto] 
   Mom
   ProductsMGE5 
   [abreviatura do produto] 
   user 
   User

De modo a que o POSITIP 8000 Demo possa aceder ao ficheiro de configuração DemoBackup.mcc, ao guardar o ficheiro, é necessário manter a parte do caminho seguinte: 

 [designação do produto]
 ProductsMGE5 > Mom > [abreviatura do produto] > user > User.

> O ficheiro de configuração está acessível para o POSITIP 8000 Demo

# 4.4 Importar dados de configuração

Antes de se poderem importar os dados de configuração, é necessário ativar o código de licença.

Mais informações: "Ativar código de licença", Página 50

Para configurar o POSITIP 8000 Demo para a aplicação no computador, tem de se importar o ficheiro de configuração **DemoBackup.mcc.** 

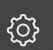

צא

i

- No menu principal, tocar em **Definições**
- > Mostram-se as definições do aparelho

|               | Geral      | ¢ < | Informações do dispositivo           | ¥  |
|---------------|------------|-----|--------------------------------------|----|
| (**)          | Interfaces | ۴Ľ  | Monitor e ecră tâtii                 | •  |
| $\Delta$      | Utilizador | പ   | Representação                        | ×  |
| •             | Eixos      | \$v | Dispositivos de entrada              | ×. |
| $\Rightarrow$ | Serviço    | Z   | Sons                                 | ×  |
|               |            |     | Impressora                           | ×  |
|               |            |     | Data e hora                          | ×  |
| 4             |            |     | Unidades                             | ÷. |
| ŝ             |            |     | Direitos de autor                    | ×  |
| Φ             |            |     | Recomendações de assistência técnica | •  |
|               |            |     |                                      |    |

Figura 19: Menu Definições

- Tocar em Serviço
- ► Abrir sucessivamente:
  - Fazer cópia de segurança e restaurar a configuração
  - Restaurar a configuração
  - Restauro completo
- No diálogo, escolher a posição de memória:
  - Internal
  - User
- Selecionar o ficheiro de configuração DemoBackup.mcc
- Confirmar a seleção com **OK**
- > As definições são aceites
- > É solicitado o encerramento da aplicação
- ► Tocar em OK
- POSITIP 8000 Demo é encerrado, fecha-se a janela Microsoft Windows
- POSITIP 8000 Demo reiniciar
- > POSITIP 8000 Demo está operacional

# 4.5 Definir o idioma

No estado de fábrica, o idioma da interface de utilizador é o Inglês. Pode comutar a interface de utilizador para o idioma desejado

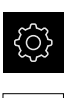

- No menu principal, tocar em **Definições**
- Tocar em Utilizador
- O utilizador com sessão iniciada é assinalado com uma marca de seleção
- Selecionar o utilizador com sessão iniciada
- O idioma selecionado para o utilizador é indicado na lista desdobrável Idioma através da bandeira correspondente
- Na lista desdobrável Idioma, selecionar a bandeira do idioma desejado
- > A interface de utilizador apresenta-se no idioma selecionado

# 4.6 Selecionar a versão do produto (opcional)

POSITIP 8000 está disponível em diferentes versões. Estas diferenciam-se através das respetivas interfaces para os encoders que podem ser conectados:

O menu **Definições** permite selecionar qual a versão que deverá ser simulada com o POSITIP 8000 Demo

No menu principal, tocar em Definições

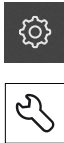

- Tocar em Serviço
- Tocar em Designação do produto
- Selecionar a versão desejada
- > É necessário reiniciar o sistema
- > POSITIP 8000 Demo está operacional na versão desejada

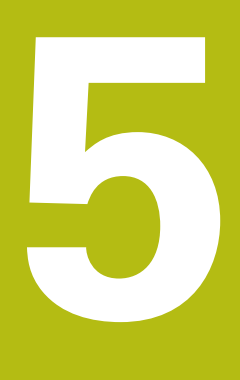

Fresar – Início rápido

# 5.1 Resumo

Este capítulo descreve a produção de uma peça de trabalho de exemplo e guia o utilizador passo a passo através dos diferentes modos de funcionamento do aparelho. Para a produção bem sucedida de uma flange, devem realizar-se os seguintes passos de maquinagem:

| Passo de maquinagem                | Modo de funcionamento              |
|------------------------------------|------------------------------------|
| Determinar o ponto de referência   | Modo manual                        |
| Produção de um furo de passagem    | Modo manual                        |
| Produção de uma caixa retangular   | Modo MDI                           |
| Produção de um encaixe             | Modo MDI                           |
| Determinar o ponto de referência 1 | Modo manual                        |
| Produção de um círculo de furos    | Programação e execução do programa |
| Produção de uma fila de furos      | Programação e execução do programa |

Não é possível simular completamente com o POSITIP 8000 Demo os passos de maquinagem aqui representados. No entanto, com base nas descrições, pode familiarizar-se com as funções mais importantes e a interface de utilizador.

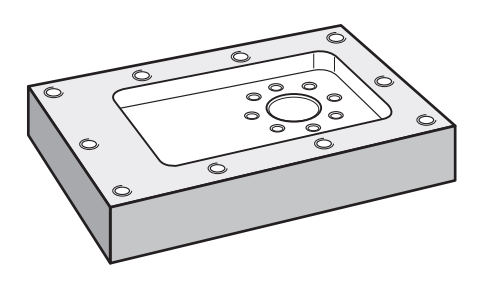

Figura 20: Peça de trabalho de exemplo

Este capítulo não descreve a produção do contorno externo da peça de trabalho de exemplo. Parte-se do princípio que o contorno externo já existe.

M

î

f

Os capítulos "Modo manual" e "Modo MDI", assim como "Programação" e "Execução do programa" no manual de instruções do POSITIP 8000 contêm descrições detalhadas de cada uma das atividades.

É necessário ter lido e compreendido o capítulo "Comando geral" antes de se executarem as atividades descritas seguidamente.

Mais informações: "Comando geral", Página 17

# 5.2 Iniciar sessão para o Início rápido

#### Iniciar sessão de utilizador

Para o início rápido, o utilizador deve iniciar sessão como **Operator**.

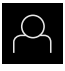

- No menu principal, tocar em Início de sessão do utilizador
- Se necessário, encerrar a sessão do utilizador que a tenha iniciada
- Selecionar o utilizador Operator
- Tocar no campo de introdução Palavra-passe
- Introduzir a palavra-passe "operator"

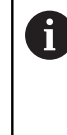

Caso a palavra-passe não coincida com as definições padrão, deverá consultar-se o instalador (**Setup**) ou o fabricante da máquina (**OEM**).

Se a palavra-passe já não for conhecida, contacte uma filial de assistência HEIDENHAIN.

- Confirmar a introdução com RET
- Tocar em Iniciar sessão

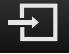

# 5.3 Condições

Para produzir a flange de alumínio, trabalha-se numa máquina-ferramenta operada manualmente ou regulada por NC. Existe para a flange o seguinte desenho técnico cotado:

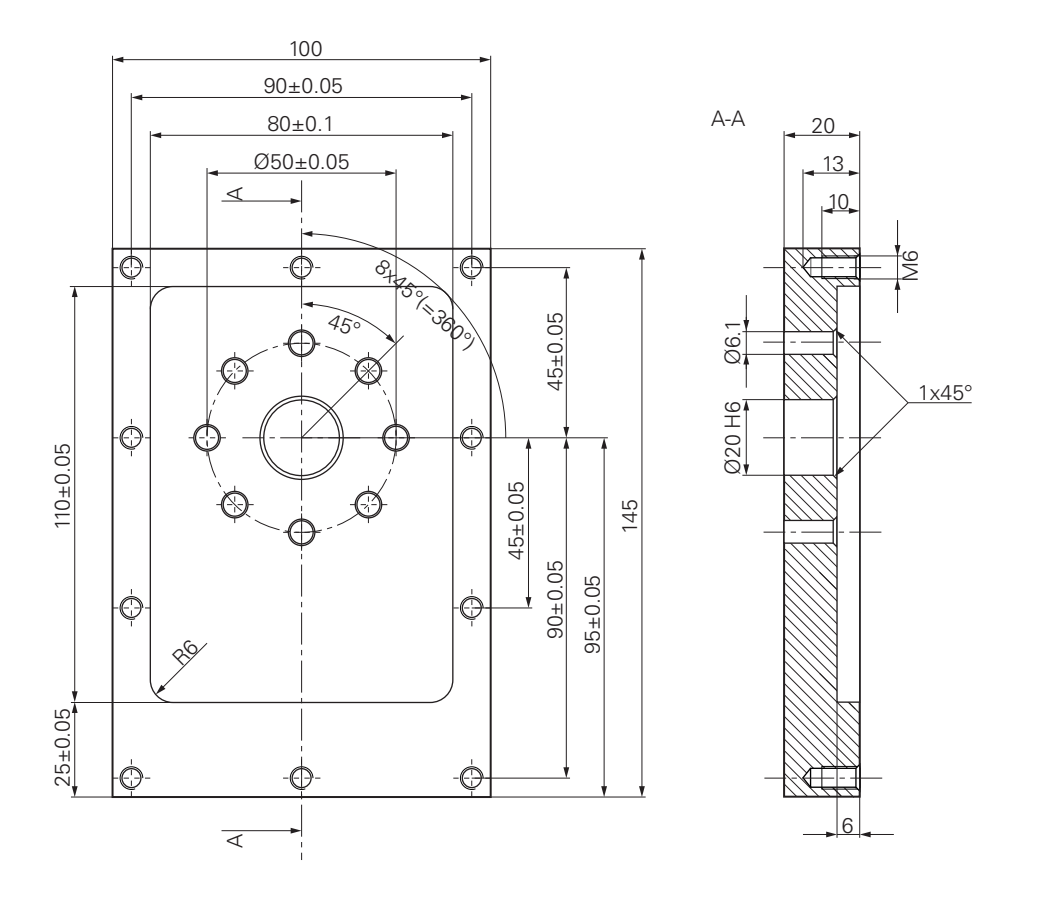

Figura 21: Peça de trabalho de exemplo – Desenho Técnico

#### Máquina-ferramenta

- A máquina-ferramenta está ligada
- Está fixado um bloco de peça de trabalho pré-processado na máquinaferramenta

#### Aparelho

- Está configurado um eixo do mandril
- Os eixos estão referenciados
- Está disponível uma sonda de arestas HEIDENHAINKT 130

#### Ferramentas

Estão disponíveis as ferramentas seguintes:

- Broca Ø 5,0 mm
- Broca Ø 6,1 mm
- Broca Ø 19,8 mm
- Escareador Ø 20 mm H6
- Fresa de haste Ø 12 mm
- Rebaixador cónico Ø 25 mm 90°
- Macho de abrir roscas M6

#### Tabela de ferramentas

Para o exemplo, parte-se do princípio que as ferramentas para a maquinagem ainda não estão definidas.

Por isso, para cada ferramenta utilizada, é necessário definir primeiro os parâmetros específicos na tabela de ferramentas do aparelho. Na maquinagem posterior, os parâmetros na tabela de ferramentas estão acessíveis na tabela de ferramentas.

- Tocar em **Ferramentas** na barra de estado
- > Mostra-se o diálogo Ferramentas

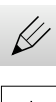

- Tocar em Abrir tabela
- > Mostra-se o diálogo Tabela de ferramentas
- Tocar em Adicionar
  - No campo de introdução Tipo de ferramenta, registar a denominação Broca 5,0
  - Confirmar a introdução com RET
  - No campo de introdução Diâmetro, registar o valor 5,0
  - Confirmar a introdução com RET
  - Registar o comprimento da broca no campo de introdução Longitude
  - Confirmar a introdução com RET
  - > A broca de Ø 5,0 mm definida é adicionada à tabela de ferramentas
  - Repetir o procedimento para as outras ferramentas, utilizando a convenção de nomenclatura [Tipo] [Diâmetro]
  - Tocar em Fechar
  - > O diálogo Tabela de ferramentas fecha-se

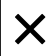

# 5.4 Definir o ponto de referência (Modo manual)

Para começar, é necessário determinar o primeiro ponto de referência. Partindo do ponto de referência, o aparelho calcula todos os valores para o sistema de coordenadas relativo. O ponto de referência determina-se com a sonda de arestas HEIDENHAINKT 130.

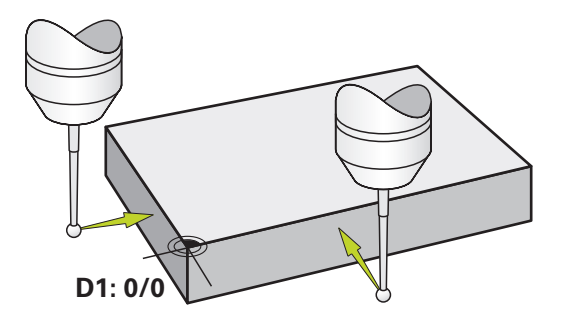

Figura 22: Peça de trabalho de exemplo – Determinar o ponto de referência D1

#### Chamada

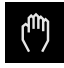

- No menu principal, tocar em Modo manual
- > Mostra-se a interface de utilizador para o modo manual

#### Apalpar o ponto de referência D1

- Aplicar a sonda de arestas HEIDENHAINKT 130 no mandril na máquina-ferramenta e ligar ao aparelho
- Tocar em Funções auxiliares na barra de estado

| ſ |   |
|---|---|
|   | / |
|   | / |

- No diálogo, tocar em Apalpar aresta
- > Abre-se o diálogo Selecionar a ferramenta
- No diálogo Selecionar a ferramenta, ativar a opção Utilizar o apalpador
- Seguir as instruções no assistente e definir o ponto de referência mediante apalpação na direção X
- Deslocar a sonda de arestas contra a aresta da peça de trabalho até que o LED vermelho da sonda de arestas se ilumine
- > Abre-se o diálogo Selecionar ponto de referência
- Afastar a sonda de arestas novamente da aresta da peça de trabalho
- No campo Ponto de referência selecionado, selecionar o ponto de referência 0 na tabela de pontos de referência
- No campo Definir valores de posição, introduzir o valor 0 para a direção X e confirmar com RET
- ▶ Tocar em **Confirmar** no assistente
- > A coordenada apalpada é aceite no ponto de referência 0
- Repetir o procedimento e definir o ponto de referência por apalpação na direção Y

# 5.5 Produzir furo de passagem (Modo manual)

No primeiro passo de maquinagem, faz-se uma pré-perfuração do furo de passagem em modo manual com a broca de  $\emptyset$  5,0 mm. Em seguida, o furo de passagem é perfurado com a broca de  $\emptyset$  19,8 mm. Podem-se aceitar os valores do desenho cotado e registá-los nos campos de introdução.

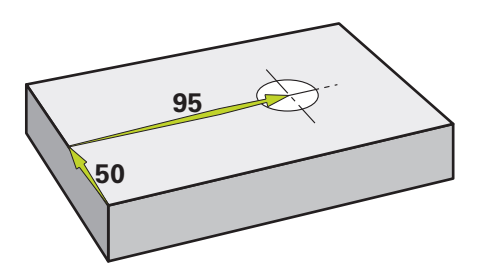

Figura 23: Peça de trabalho de exemplo - Produzir furo de passagem

#### Chamada

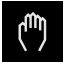

- No menu principal, tocar em Modo manual
- > Mostra-se a interface de utilizador para o modo manual

#### 5.5.1 Pré-perfuração do furo de passagem

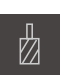

- Aplicar a broca de Ø 5,0 mm ao mandril na máquinaferramenta
- Tocar em Ferramentas na barra de estado

Tocar em Broca 5,0
 Tocar em Confirmar

Mostra-se o diálogo Ferramentas

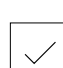

- 3500

+

- > Os parâmetros de ferramenta correspondentes são aceites automaticamente pelo aparelho
- > O diálogo Ferramentas fecha-se
- Ajustar a velocidade do mandril para 3500 rpm no aparelho
- Deslocar o mandril na máquina-ferramenta:
  - Direção X: 95 mm
  - Direção Y: 50 mm
- Pré-perfurar o furo de passagem e retirar novamente o mandril
- Manter as posições X e Y
- > O furo de passagem foi pré-perfurado corretamente

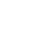

## 5.5.2 Perfuração do furo de passagem

400 +

- Aplicar a broca de Ø 19,8 mm ao mandril na máquinaferramenta
- Tocar em **Ferramentas** na barra de estado
- > Mostra-se o diálogo Ferramentas
- ► Tocar em Broca 19,8
- ► Tocar em **Confirmar**
- > Os parâmetros de ferramenta correspondentes são aceites automaticamente pelo aparelho
- > O diálogo Ferramentas fecha-se
- > Ajustar a velocidade do mandril para 400 rpm no aparelho
- > Perfurar o furo de passagem e retirar novamente o mandril
- > O furo de passagem foi perfurado corretamente

# 5.6 Produzir caixa retangular (Modo MDI)

A caixa retangular é produzida em modo MDI. Podem-se aceitar os valores do desenho cotado e registá-los nos campos de introdução.

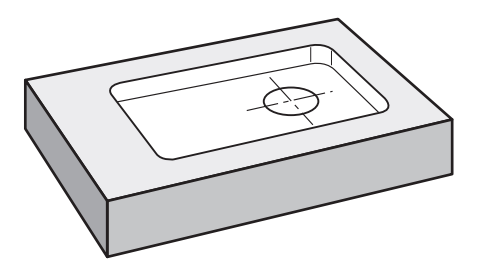

Figura 24: Peça de trabalho de exemplo - Produzir caixa retangular

#### Chamada

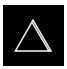

- No menu principal, tocar em Modo de funcionamento MDI
- Mostra-se a interface de utilizador para o modo de funcionamento MDI

# 5.6.1 Definir caixa retangular

- > Tocar em Ferramentas na barra de estado
- > Mostra-se o diálogo Ferramentas
- ► Tocar em Fresa de haste
- Tocar em Confirmar
- > Os parâmetros de ferramenta correspondentes são aceites automaticamente pelo aparelho
- > O diálogo Ferramentas fecha-se
- Raspar a superfície da flange com a ferramenta
- Na visualização de posições, manter premido Z
- > O aparelho indica 0 no eixo Z
- Tocar em **Criar** na barra de estado
- > Mostra-se um bloco novo
- Na lista desdobrável Tipo de bloco, escolher o tipo de bloco Caixa rectangular
- Introduzir os parâmetros seguintes de acordo com as cotas indicadas:
  - Altura segurança: 10
  - Profundidade: -6
  - Ponto central da coordenada X: 80
  - Ponto central da coordenada Y: 50
  - Comprimento do lado X: 110
  - **Comprimento do lado Y**: 80
  - Direcção: sentido horário
  - Medida excedente de acabamento: 0.2
- Com um eixo de ferramenta regulado por NC, introduzir adicionalmente os seguintes parâmetros:
  - Profundidade inicial: 0.5
  - Plunging depth: 4
  - Avanço de fresagem: 800
  - Feed rate for plunging: 260
- Confirmar cada uma das introduções com RET
- Para processar o bloco, tocar em END
- > Mostra-se a ajuda ao posicionamento
- Se a janela de simulação estiver ativada, visualiza-se a caixa retangular

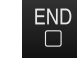

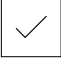

Ζ

#### 5.6.2 Fresar caixa retangular

Os valores de velocidade do mandril, profundidade de fresagem e velocidade de avanço dependem da potência de corte da fresa de haste e da máquina-ferramenta.

- Aplicar a fresa de haste de Ø 12 mm ao mandril na máquinaferramenta
- Ajustar a velocidade do mandril para um valor adequado no aparelho

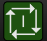

i

- Em caso de eixos regulados por NC, tocar ou premir a tecla NC-START no aparelho ou na máquina-ferramenta
- Iniciar a maquinagem, seguindo as instruções no assistente
- O aparelho percorre os vários passos do processo de fresagem

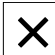

#### ► Tocar em Fechar

- > A execução termina
- > O assistente fecha-se
- > A caixa retangular foi produzida corretamente

# 5.7 Produzir encaixe (Modo MDI)

O encaixe é produzido em modo MDI. Podem-se aceitar os valores do desenho cotado e registá-los nos campos de introdução.

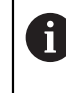

O furo de passagem deve ser chanfrado antes do alargamento. O chanfro permite melhorar o corte do escareador e impede-se a formação de rebarbas.

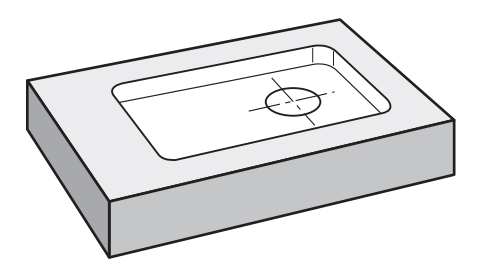

Figura 25: Peça de trabalho de exemplo – Produzir encaixe

#### Chamada

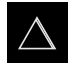

- No menu principal, tocar em Modo de funcionamento MDI
- Mostra-se a interface de utilizador para o modo de funcionamento MDI

#### 5.7.1 **Definir encaixe**

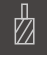

- Tocar em Ferramentas na barra de estado
- > Mostra-se o diálogo Ferramentas
- Tocar em Escareador
- Tocar em Confirmar
- > Os parâmetros de ferramenta correspondentes são aceites automaticamente pelo aparelho
  - O diálogo Ferramentas fecha-se >
- Tocar em **Criar** na barra de estado ►
- > Mostra-se um bloco novo
- Na lista desdobrável Tipo de bloco, escolher o tipo de bloco Posicionamento
- Introduzir os parâmetros seguintes de acordo com as cotas . indicadas:
  - Coordenada X: 95
  - Coordenada Y: 50
  - Coordenada Z: Perfurar
- Com um eixo de ferramenta regulado por NC, introduzir os seguintes parâmetros:
  - Coordenada Z: -25
- Confirmar cada uma das introduções com RET
- Para processar o bloco, tocar em END
- > Mostra-se a ajuda ao posicionamento
- > Se a janela de simulação estiver ativada, visualizam-se a posição e o percurso de deslocação

#### 5.7.2 Alargar o encaixe

250

+

►

▶ Aplicar o escareador de Ø20 mm H6 ao mandril na máquinaferramenta

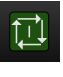

END 

- Em caso de eixos regulados por NC, tocar ou premir a tecla ► NC-START no aparelho ou na máquina-ferramenta
- Ajustar a velocidade do mandril para 250 rpm no aparelho

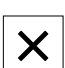

- Iniciar a maquinagem, seguindo as instruções no assistente
- Tocar em Fechar > A execução termina
- > O assistente fecha-se
- O encaixe foi produzido corretamente >

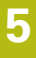

# 5.8 Definir o ponto de referência (Modo manual)

Para alinhar o círculo de furos e o disco de furos, é necessário definir o ponto central do círculo do encaixe como ponto de referência. Partindo do ponto de referência, o aparelho calcula todos os valores para o sistema de coordenadas relativo. O ponto de referência determina-se com a sonda de arestas HEIDENHAINKT 130.

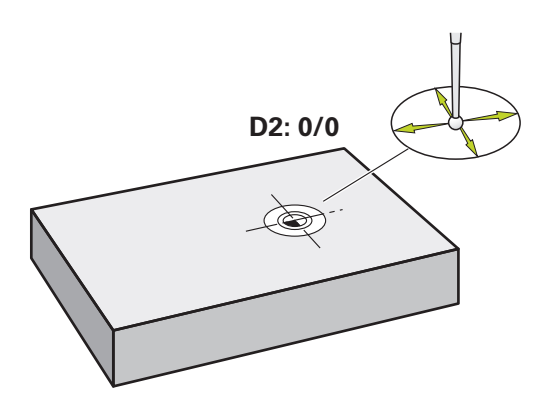

Figura 26: Peça de trabalho de exemplo – Determinar o ponto de referência D2

#### Chamada

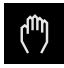

- No menu principal, tocar em Modo manual
- > Mostra-se a interface de utilizador para o modo manual

#### Apalpar o ponto de referência D2

 Aplicar a sonda de arestas HEIDENHAINKT 130 no mandril na máquina-ferramenta e ligar ao aparelho

| $\equiv$   |  |
|------------|--|
| $\bigcirc$ |  |

- Tocar em Funções auxiliares na barra de estado
- No diálogo, tocar em Determinar ponto central do círculo
- > Abre-se o diálogo Selecionar a ferramenta
- No diálogo Selecionar a ferramenta, ativar a opção Utilizar o apalpador
- Seguir as instruções no assistente
- Deslocar a sonda de arestas contra a aresta da peça de trabalho até que o LED vermelho da sonda de arestas se ilumine
- > Abre-se o diálogo Selecionar ponto de referência
- Afastar a sonda de arestas novamente da aresta da peça de trabalho
- No campo Ponto de referência selecionado, selecionar o ponto de referência 1
- No campo Definir valores de posição, introduzir o valor 0 para o valor de posição X e o valor de posição Y e confirmar com RET
- Tocar em **Confirmar** no assistente
- As coordenadas apalpadas são aceites no ponto de referência
   1

#### Ativar o ponto de referência

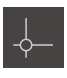

- Tocar em **Pontos de referência** na barra de estado
- > Abre-se o diálogo Pontos de referência

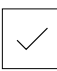

- ► Tocar em **Confirmar**
- > O ponto de referência é definido

Tocar no ponto de referência 1

> Na barra de estado, mostra-se 1 no ponto de referência

# 5.9 Programar círculo de furos e fila de furos (Programação)

O círculo de furos e a fila de furos produzem-se no modo de funcionamento Programação. O programa pode ser reutilizado numa possível produção de pequenas séries. Podem-se aceitar os valores do desenho cotado e registá-los nos campos de introdução.

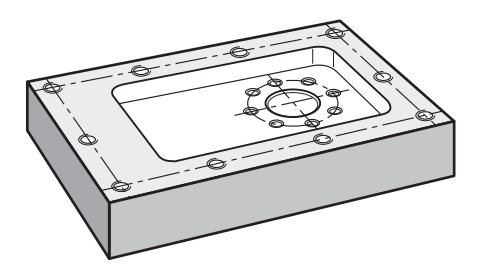

Figura 27: Peça de trabalho de exemplo – Programar círculo de furos e fila de furos

#### Chamada

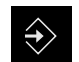

- No menu principal, tocar em Programação
- > Mostra-se a interface de utilizador para a programação

### 5.9.1 Criar cabeçalho do programa

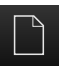

- > Tocar em Criar novo programa na gestão de programas
- > Abre-se um diálogo
- No diálogo, selecionar a posição de memória, p. ex., Internal/Programs, onde o programa deve ser guardado
- Introduzir o nome do programa
- Confirmar a introdução com RET
- ► Tocar em Criar
- Cria-se um novo programa com o bloco inicial Cabeçalho do programa
- Em Nome, introduzir o nome Exemplo
- Confirmar a introdução com RET
- Em Unidade para valores lineares, selecionar a unidade de medida mm
- O programa foi corretamente criado e, em seguida, pode-se começar a programação

#### 5.9.2 Programar ferramenta

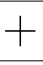

- Tocar em Adicionar bloco na barra de ferramentas
- > É criado um bloco novo por baixo da posição atual
- Na lista desdobrável Tipo de bloco, escolher o tipo de bloco Chamada de ferramenta

+

- Tocar em Número da ferramenta ativa
- > Mostra-se o diálogo Ferramentas
- Tocar em Broca 6,1
- > Os parâmetros de ferramenta correspondentes são aceites automaticamente pelo aparelho
- > O diálogo Ferramentas fecha-se
- ► Tocar em Adicionar bloco na barra de ferramentas
- > É criado um bloco novo por baixo da posição atual
- Na lista desdobrável Tipo de bloco, escolher o tipo de bloco Rotações do mandril
- Em Rotações do mandril, digitar o valor 3000
- Confirmar a introdução com RET

#### 5.9.3 Programar círculo de furos

- Tocar em Adicionar bloco na barra de ferramentas
- > É criado um bloco novo por baixo da posição atual
- Na lista desdobrável Tipo de bloco, escolher o tipo de bloco Círculo de furos
- Introduzir os valores seguintes:
  - Quantidade de furos: 8
  - Ponto central da coordenada X: 0
  - Ponto central da coordenada Y: 0
  - **Raio**: 25
  - Ângulo inicial: 0°
  - Passo gradual: Círculo completo
  - Profundidade: -25
- Com um eixo de ferramenta regulado por NC, introduzir adicionalmente os seguintes parâmetros:
  - Altura segurança: 10
  - Avanço: 2000
  - Feed rate for plunging: 600
- Confirmar cada uma das introduções com RET
- Para terminar a introdução, tocar em END

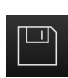

END

- Tocar em Guardar programa na gestão de programas
- > O programa é guardado

#### 5.9.4 Programar ferramenta

- ▶ Tocar em Adicionar bloco na barra de ferramentas
- > É criado um bloco novo por baixo da posição atual
- Na lista desdobrável Tipo de bloco, escolher o tipo de bloco Chamada de ferramenta

| Tocar em Número da ferramenta ati |
|-----------------------------------|
|-----------------------------------|

- > Mostra-se o diálogo Ferramentas
- ► Tocar em Broca 5,0
- > Os parâmetros de ferramenta correspondentes são aceites automaticamente pelo aparelho
- > O diálogo Ferramentas fecha-se
- ▶ Tocar em Adicionar bloco na barra de ferramentas
- > É criado um bloco novo por baixo da posição atual
- Na lista desdobrável Tipo de bloco, escolher o tipo de bloco Rotações do mandril
- Em Rotações do mandril, digitar o valor 3000
- Confirmar a introdução com RET

#### 5.9.5 Programar fila de furos

- > Tocar em Adicionar bloco na barra de ferramentas
- > É criado um bloco novo por baixo da posição atual
- Na lista desdobrável Tipo de bloco, escolher o tipo de bloco fila de furos
- Introduzir os valores seguintes:
  - Coordenada X do 1.º Furo: -90
  - Coordenada Y do 1.º Furo: -45
  - Furos por fila: 4
  - Distância entre furos: 45
  - Ângulo: 0°
  - Profundidade: -13
  - Quantidade das filas: 3
  - Distância das filas: 45
  - Modo de enchimento: Disco de furos
- Com um eixo de ferramenta regulado por NC, introduzir adicionalmente os seguintes parâmetros:
  - Altura segurança: 10
  - Avanço: 2000
  - **Feed rate for plunging**: 600
  - Confirmar cada uma das introduções com RET
- > Tocar em Guardar programa na gestão de programas
- > O programa é guardado

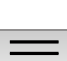

+
#### 5.9.6 Simular a execução do programa

Depois de ter programado o círculo de furos e a linha de furos corretamente, pode simular a execução do programa criado através da janela de simulação.

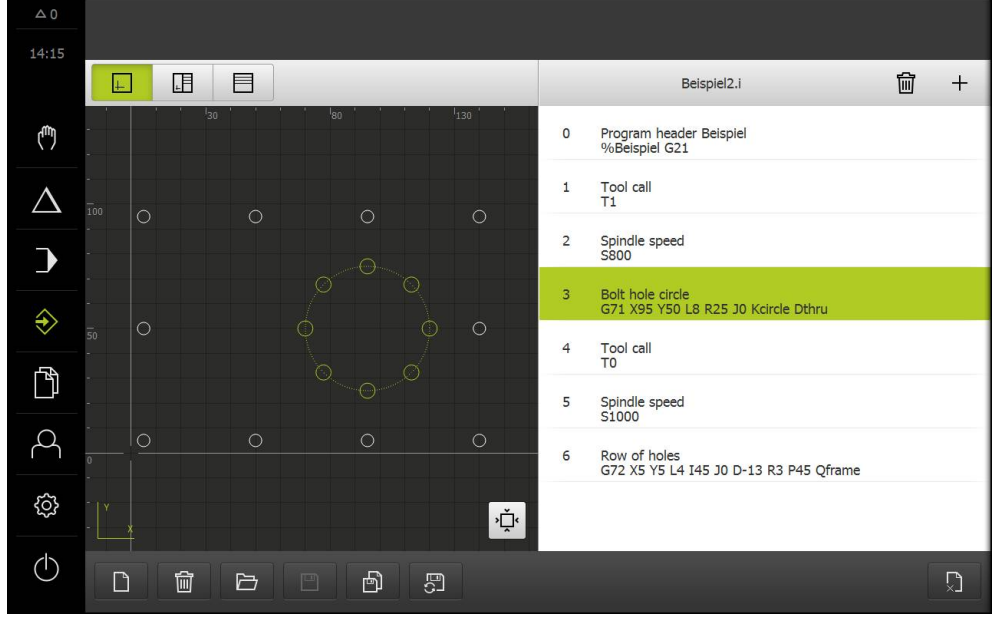

Figura 28: Peça de trabalho de exemplo - Janela de simulação

|   | ٦ |
|---|---|
|   | T |
| + | I |
| 1 | н |

### Tocar em Janela de simulação

- > Mostra-se a janela de simulação
- > Tocar consecutivamente em cada bloco do programa
- O passo de maquinagem em que se toca é representado a cores na janela de simulação
- Verificar erros de programação na vista, p. ex., intersecções de furos
- Se não existirem erros de programação, podem-se produzir o círculo de furos e a linha de furos

# 5.10 Produzir círculo de furos e fila de furos (Execução do programa)

Os diferentes passos de maquinagem para círculo de furos e fila de furos foram definidos num programa. O programa criado pode ser processado na execução do programa.

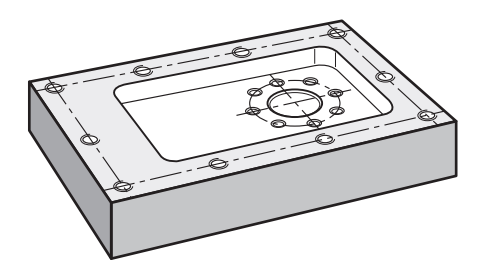

Figura 29: Peça de trabalho de exemplo – Produzir círculo de furos e fila de furos

#### 5.10.1 Abrir programa

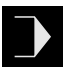

- No aparelho, tocar em Execução do programa no menu principal
- Mostra-se a interface de utilizador para a execução do programa
- > Tocar em Abrir programa na gestão de programas
- > Abre-se um diálogo
- Selecionar a posição de memória Internal/Programs no diálogo
- ► Tocar no ficheiro Exemplo.i
- ► Tocar em Abrir
- > Abre-se o programa selecionado

#### 5.10.2 Executar o programa

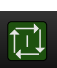

- Aplicar a broca de Ø 6,1 mm ao mandril na máquinaferramenta
- Tocar em NC-START no comando do programa

ou

►

- Premir a tecla NC-START na máquina-ferramenta
- O aparelho marca o primeiro bloco de chamada de ferramenta do programa
- > O assistente mostra as instruções correspondentes
- Para começar a maquinagem, tocar novamente em NC-START

ou

- Premir a tecla NC-START na máquina-ferramenta
- A velocidade do mandril é ajustada e marca-se o primeiro bloco de maquinagem do círculo de furos
- Mostram-se os vários passos do bloco de maquinagem do círculo de furos
- Para deslocar o eixo, tocar em NC-START

ou

- Premir a tecla NC-START na máquina-ferramenta
- > É executado um movimento
- Se necessário, dependendo da máquina-ferramenta, acionar a intervenção do operador, p. ex., mover manualmente o eixo Z ao perfurar
- Chamar o passo seguinte do bloco de maquinagem do círculo de furos com Continuar
- > É chamado o passo seguinte
- Para executar o movimento seguinte, tocar em NC-START

ou

- Premir a tecla NC-START na máquina-ferramenta
- Seguir as instruções no Assistente
- Quando se tiverem executado todos os passos do bloco de maquinagem do círculo de furos, tocar em Próximo passo do programa
- > Marca-se o bloco de maquinagem da fila de furos seguinte
- Mostram-se os vários passos do bloco de maquinagem da fila de furos
- Aplicar a broca de Ø 5,0 mm ao mandril na máquinaferramenta
- Repetir o processo para o bloco de maquinagem da fila de furos
- Depois de se ter perfurado a fila de furos, tocar em Fechar
- > A maquinagem termina
- > O programa é restaurado
- > Fecha-se o assistente

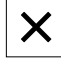

5

6

# **ScreenshotClient**

#### 6.1 Resumo

Na instalação padrão de POSITIP 8000 Demo está incluído também o programa ScreenshotClient. Com ScreenshotClient, é possível criar capturas de ecrã do software de demonstração ou do aparelho.

Este capítulo descreve a configuração e a operação do ScreenshotClient.

## 6.2 Informações sobre ScreenshotClient

Com ScreenshotClient, é possível criar capturas de ecrã da janela ativa do software de demonstração ou do aparelho a partir de um computador. Antes do registo, é possível selecionar o idioma da interface de utilizador desejada, assim como configurar o nome do ficheiro e a posição de memória das capturas de ecrã.

O ScreenshotClient cria ficheiros gráficos do ecrã desejado:

- em formato PNG
- com o nome configurado
- com a correspondente abreviatura do idioma
- com as indicações temporais do ano, mês, dia, hora, minuto

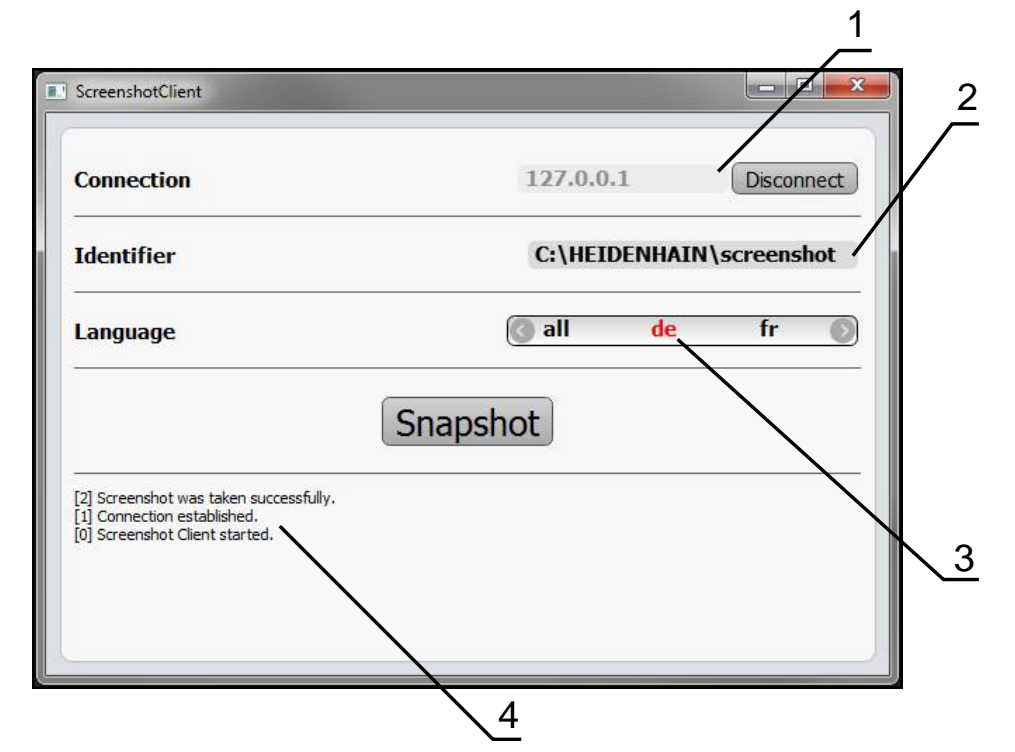

Figura 30: Interface de utilizador do ScreenshotClient

- 1 Estado da ligação
- 2 Caminho do ficheiro e nome do ficheiro
- 3 Seleção do idioma
- 4 Mensagens de estado

### 6.3 Iniciar ScreenshotClient

- Abrir sucessivamente no Microsoft Windows:
  - Início
  - Todos os programas
  - HEIDENHAIN
  - POSITIP 8000 Demo
  - ScreenshotClient
- > ScreenshotClient está a ser iniciado:

| Connection                    | 127.0.0.1 | Connect |
|-------------------------------|-----------|---------|
| Identifier                    |           |         |
| Language                      |           | )       |
|                               | Snapshot  |         |
| 0] Screenshot Client started. |           |         |
|                               |           |         |

Figura 31: ScreenshotClient iniciado (não associado)

 Agora pode ligar o ScreenshotClient ao software de demonstração ou ao aparelho

#### 6.4 Ligar ScreenshotClient ao software de demonstração

Inicie o software de demonstração ou ligue o aparelho antes de estabelecer a ligação ao ScreenshotClient. De outro modo, o ScreenshotClient mostra a mensagem de estado **Connection close.** ao tentar estabelecer a ligação.

- Se ainda não tiver acontecido, iniciar o software de demonstração Mais informações: "Iniciar o POSITIP 8000 Demo", Página 23
- Tocar em Connect

i

- > A ligação ao software de demonstração é estabelecida
- > A mensagem de estado é atualizada
- > Os campos de introdução Identifier e Language são ativados

## 6.5 Ligar ScreenshotClient ao aparelho

Condição: a rede deve estar configurada no aparelho.

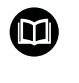

Encontra informações detalhadas sobre a configuração da rede no aparelho no manual de instruções do POSITIP 8000, no capítulo "Preparação".

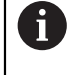

Inicie o software de demonstração ou ligue o aparelho antes de estabelecer a ligação ao ScreenshotClient. De outro modo, o ScreenshotClient mostra a mensagem de estado **Connection close.** ao tentar estabelecer a ligação.

- Se ainda não tiver acontecido, ligar o aparelho
- No campo de introdução Connection, introduzir o Endereço IPv4 da interface Este está indicado nas definições do aparelho em: Interfaces > Rede > X116
- Tocar em Connect
- > A ligação ao aparelho é estabelecida
- > A mensagem de estado é atualizada
- > Os campos de introdução Identifier e Language são ativados

## 6.6 Configurar ScreenshotClient para capturas de ecrã

Se tiver iniciado o ScreenshotClient, pode configurar:

- em que posição de memória e com que nome de ficheiro são guardadas as capturas de ecrã
- em que idioma da interface de utilizador são criadas as capturas de ecrã

# 6.6.1 Configurar a posição de memória e o nome de ficheiro de capturas de ecrã

Por norma, o ScreenshotClient guarda as capturas de ecrã na seguinte posição de memória:

C: ► HEIDENHAIN ► [designação do produto] ► ProductsMGE5 ► Mom ► [abreviatura do produto] ► sources ► [Dateiname]

Se necessário, pode definir outra posição de memória.

- Tocar no campo de introdução Identifier
- No campo de introdução **Identifier**, introduzir o caminho para a posição de memória e o nome das capturas de ecrã

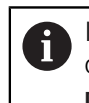

Introduzir o caminho para a posição de memória e o nome de ficheiro das capturas de ecrã no formato seguinte:

[Unidade de dados]:\[Pasta]\[Nome de ficheiro]

 O ScreenshotClient guarda todas as capturas de ecrã na posição de memória indicada

# 6.6.2 Configurar o idioma da interface de utilizador de capturas de ecrã

No campo de introdução **Language**, estão à disposição todos os idiomas da interface de utilizador do software de demonstração ou do aparelho. Ao selecionarse uma abreviatura de idioma, o ScreenshotClient cria capturas de ecrã na língua correspondente.

O idioma da interface de utilizador no qual se opera o software de demonstração ou o aparelho é irrelevante para as capturas de ecrã. As capturas de ecrã são sempre criadas no idioma da interface de utilizador que se tenha selecionado em ScreenshotClient.

#### Capturas de ecrã de um idioma da interface de utilizador desejado

Para criar capturas de ecrã no idioma desejado da interface de utilizador

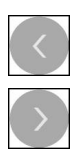

i

- Selecionar com as setas a abreviatura do idioma desejado no campo de introdução Language
- > A abreviatura do idioma selecionado mostra-se a vermelho
- O ScreenshotClient cria as capturas de ecrã da interface de utilizador do no idioma desejado

#### Capturas de ecrã de todos os idiomas da interface de utilizador disponíveis

Para criar capturas de ecrã em todos os idiomas da interface de utilizador disponíveis,

| < |  |
|---|--|
|   |  |
| > |  |

- No campo de introdução Language, selecionar all com as teclas de seta
- > A abreviatura **all** mostra-se escrita a vermelho
- O ScreenshotClient cria as capturas de ecrã em todos os idiomas da interface de utilizador disponíveis

## 6.7 Criar capturas de ecrã

- No software de demonstração ou no aparelho, chamar a vista da qual se deseja criar uma captura de ecrã
- Mudar para ScreenshotClient
- Tocar em Snapshot
- > A captura de ecrã é criada e guardada na posição de memória configurada

A captura de ecrã é guardada no formato [Nome de ficheiro]\_[Abreviatura de idioma]\_[YYYYMMDDhhmmss] (p. ex., screenshot\_pt\_20170125114100)

> A mensagem de estado é atualizada:

| 127.0.0.1  | Disconnect                       |
|------------|----------------------------------|
| C:\HEIDENH | AIN\screenshot                   |
| 💽 all 🛛 de | e fr 🕥                           |
| Snapshot   |                                  |
|            | 127.0.0.1<br>C:\HEIDENH<br>all d |

Figura 32: ScreenshotClient após uma captura de ecrã bem sucedida

### 6.8 Encerrar ScreenshotClient

- Tocar em Disconnect
- > A ligação ao software de demonstração iou ao aparelho é encerrada
- Tocar em Fechar
- > ScreenshotClient é encerrado

## 7 Índice

## Α

| Ações do rato  |    |
|----------------|----|
| comando        | 19 |
| deslizar       | 20 |
| manter premido | 19 |
| tocar          | 19 |

#### В

| Barra de estado      | 45 |
|----------------------|----|
| Elementos de comando | 45 |
| Barra OEM            | 47 |
| Elementos de comando | 47 |

### С

| Capturas de ecrã<br>Configurar idioma da interface<br>de utilizador |
|---------------------------------------------------------------------|
| Configurar posição de<br>memória                                    |
| Ativar                                                              |
| comando geral                                                       |
| elementos de comando 18<br>gestos e ações do rato 19                |
| ConfigurarIdioma da interface de utilizadorde capturas de ecrã      |
| D                                                                   |

| Dados de configuração        |    |
|------------------------------|----|
| copiar ficheiro 5            | 51 |
| importar ficheiro5           | 2  |
| Definições                   |    |
| menu 3                       | 9  |
| Desligar                     |    |
| menu 4                       | -0 |
| Deslizar 2                   | 0  |
| Dispositivos de entrada      |    |
| comando 1                    | 8  |
| Documentação                 |    |
| recomendações para a leitura | 8  |
| E                            |    |

Ecrã tátil

| comando                                                                                                    | 18 |
|----------------------------------------------------------------------------------------------------|----|
|                                                                                                    | ഹ  |
|                                                                                                    | 22 |
| anular                                                                                                    | 22 |
| Barra de estado                                                                                                 | 45 |
| Barra OEM                                                                                                    | 47 |
| botão deslizante                                                                                                | 21 |
| botão do ecrã Mais/Menos                                                                                        | 21 |
| confirmar                                                                                                    | 22 |
| fechar                                                                                                    | 22 |
| interruptor                                                                                                    | 21 |
| lista desdobrável                                                                                               | 21 |
| Menu principal                                                                                                  | 26 |
| teclado virtual                                                                                                 | 21 |
| voltar                                                                                                    | 22 |
| Encerrar                                                                                                    |    |
| ScreenshotClient                                                                                                | 82 |
| software                                                                                                    | 24 |
| Execução do programa                                                                                            |    |
| Exemplo                                                                                                    | 7/ |
| menu                                                                                                    | 22 |
| Exemple                                                                                                    | 55 |
|                                                                                                    | ດວ |
|                                                                                                    | 03 |
|                                                                                                    | 74 |
| (Execução do programa)                                                                                          | 74 |
| Circulo de turos, fila de furos                                                                                 |    |
| (Programaçao)                                                                                                   | /0 |
| Desenho de flange                                                                                               | 58 |
| Encaixe (Modo MDI)                                                                                              | 66 |
| Furo de passagem (Modo                                                                                          |    |
| manual)                                                                                                    | 61 |
| Peça de trabalho                                                                                                | 56 |
| Ponto de referência (Modo                                                                                       |    |
| manual) 60,                                                                                                    | 68 |
| E                                                                                                    |    |
| the second second second second second second second second second second second second second second second se |    |

Ficheiro de instalação transferir......12

#### G

| Gestão de ficheiros |    |
|---------------------|----|
| menu                | 37 |
| Gestos              |    |
| comando             | 19 |
| deslizar            | 20 |
| manter premido      | 19 |
| tocar               | 19 |
| Guia rápido         | 56 |
|                     |    |

#### 1

| Idioma<br>definir       | 53 |
|-------------------------|----|
| Iniciar                 |    |
| ScreenshotClient7       | '9 |
| software 2              | 3  |
| Início de sessão do     |    |
| utilizador 24, 38, 3    | 88 |
| Interface de utilizador |    |

| menu Definições 3                    | 9 |
|--------------------------------------|---|
| menu Desligar 4                      | 0 |
| menu Execução do programa 33         | 3 |
| menu Gestão de ficheiros 3           | 7 |
| menu Início de sessão do             |   |
| utilizador 3                         | 8 |
| menu Modo de funcionamento           |   |
| MDI 3                                | 0 |
| menu Modo manual                     | 8 |
| menu principal 2                     | 6 |
| menu Programação 3                   | 4 |
| Interface de utilizador no estado de | Э |
| fábrica                              |   |
| Após o arranque 2                    | 5 |
|                                      |   |

#### М

| Manter premido              | 19  |
|-----------------------------|-----|
|                             | . 9 |
| Menu                        |     |
| Definições                  | 39  |
| Desligar                    | 40  |
| Execução do programa        | 33  |
| Gestão de ficheiros         | 37  |
| Modo de funcionamento MDI 3 | 30  |
| Modo manual                 | 28  |
| Programação                 | 34  |
| Menu principal              | 26  |
| Modo de funcionamento MDI   |     |
| Menu                        | 30  |
| Modo manual                 | 28  |
| Exemplo 60, 61,             | 68  |
| menu                        | 28  |
| Modo MDI                    |     |
| Exemplo 63,                 | 66  |

#### Ρ

| 57 |
|----|
|    |
| 70 |
| 34 |
|    |

#### S

| ScreenshotClient          | 78 |
|---------------------------|----|
| configurar                | 80 |
| Criar capturas de ecrã    | 82 |
| Encerrar                  | 82 |
| Informações               | 78 |
| Iniciar                   | 79 |
| Ligar                     | 79 |
| Software                  |    |
| Ativar código de licença  | 50 |
| Dados de configuração 51, | 52 |
| desinstalação             | 15 |
| encerrar                  | 24 |
| iniciar                   | 23 |
| Instalação                | 13 |
| requisitos do sistema     | 12 |

| 12<br>Software de demonstração<br>funções |
|-------------------------------------------|
| т                                         |
| Tabela de ferramentasCriar                |
| U                                         |
| Utilização<br>conforme à finalidade       |
|                                           |

transferir ficheiro de instalação...

Versão do produto..... 53

## 8 Índice de imagens

| Figura 1:  | Assistente de instalação                                                     | 13                |
|------------|------------------------------------------------------------------------------|-------------------|
| Figura 2:  | Assistente de instalação com as opções ativadas Demo-Software e Screenshot U | t <b>ility</b> 14 |
| Figura 3:  | Menu Início de sessão do utilizador                                          | 23                |
| Figura 4:  | Interface de utilizador (no modo manual)                                     | 26                |
| Figura 5:  | Menu <b>Modo Manual</b> na aplicação Fresar                                  | 28                |
| Figura 6:  | Menu <b>Modo Manual</b> na aplicação Tornear                                 | 29                |
| Figura 7:  | Menu Modo de funcionamento MDI na aplicação Fresar                           | 30                |
| Figura 8:  | Menu Modo de funcionamento MDI na aplicação Tornear                          | 31                |
| Figura 9:  | Diálogo <b>Bloco MDI</b>                                                     | 32                |
| Figura 10: | Menu Execução do programa na aplicação Fresar                                | 33                |
| Figura 11: | Menu Execução do programa na aplicação Tornear                               |                   |
| Figura 12: | Menu <b>Programação</b> na aplicação Fresar                                  | 35                |
| Figura 13: | Menu Programação com a janela de simulação aberta                            | 35                |
| Figura 14: | Menu <b>Programação</b> na aplicação Tornear                                 |                   |
| Figura 15: | Menu Programação com a janela de simulação aberta                            |                   |
| Figura 16: | Menu Gestão de ficheiros                                                     | 37                |
| Figura 17: | Menu Início de sessão do utilizador                                          | 38                |
| Figura 18: | Menu <b>Definições</b>                                                       |                   |
| Figura 19: | Menu <b>Definições</b>                                                       |                   |
| Figura 20: | Peça de trabalho de exemplo                                                  |                   |
| Figura 21: | Peça de trabalho de exemplo – Desenho Técnico                                | 58                |
| Figura 22: | Peça de trabalho de exemplo – Determinar o ponto de referência D1            | 60                |
| Figura 23: | Peça de trabalho de exemplo – Produzir furo de passagem                      | 61                |
| Figura 24: | Peça de trabalho de exemplo – Produzir caixa retangular                      | 63                |
| Figura 25: | Peça de trabalho de exemplo – Produzir encaixe                               | 66                |
| Figura 26: | Peça de trabalho de exemplo – Determinar o ponto de referência D2            | 68                |
| Figura 27: | Peça de trabalho de exemplo – Programar círculo de furos e fila de furos     | 70                |
| Figura 28: | Peça de trabalho de exemplo - Janela de simulação                            | 73                |
| Figura 29: | Peça de trabalho de exemplo – Produzir círculo de furos e fila de furos      | 74                |
| Figura 30: | Interface de utilizador do ScreenshotClient                                  | 78                |
| Figura 31: | ScreenshotClient iniciado (não associado)                                    | 79                |
| Figura 32: | ScreenshotClient após uma captura de ecrã bem sucedida                       | 82                |

## HEIDENHAIN

**DR. JOHANNES HEIDENHAIN GmbH** 

Dr.-Johannes-Heidenhain-Straße 5 83301 Traunreut, Germany 2 +49 8669 31-0 FAX +49 8669 32-5061 E-mail: info@heidenhain.de

Technical supportFax+49 8669 32-1000Measuring systems\*\*+49 8669 31-3104E-mail: service.ms-support@heidenhain.deNC support\*\*NC support\*\*+49 8669 31-3101E-mail: service.nc-support@heidenhain.deNC programming\*\*NC programming\*\*+49 8669 31-3103E-mail: service.nc-pgm@heidenhain.dePLC programming\*\*PLC programming\*\*+49 8669 31-3102E-mail: service.plc@heidenhain.deAPP programming\*\*+49 8669 31-3106

APP programming 🐵 +49 8669 31-3106 E-mail: service.app@heidenhain.de

www.heidenhain.de

##